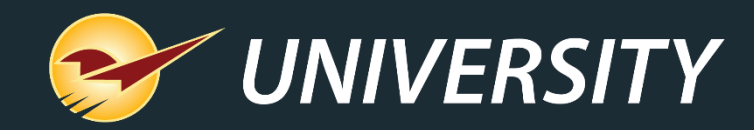

# Serialization Goes Wireless With Paladin and an RF Unit

Charles Owen Chief Experience Officer July 16, 2024

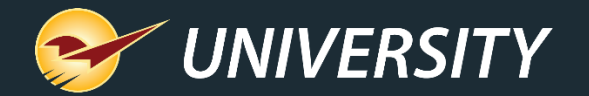

## WHAT YOU'LL LEARN

- What is product serialization?
- Common scenarios
- How serialization works in Paladin
  - Identifying serialized items
  - Receiving serialized items
  - RF Unit receiving serialized items
  - Selling serialized items
  - Managing serial numbers
  - Serial Number List report
  - Multi-store serialized item transfers

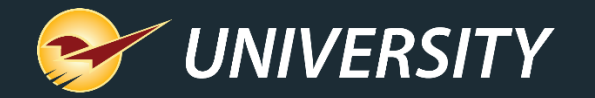

## What is product serialization?

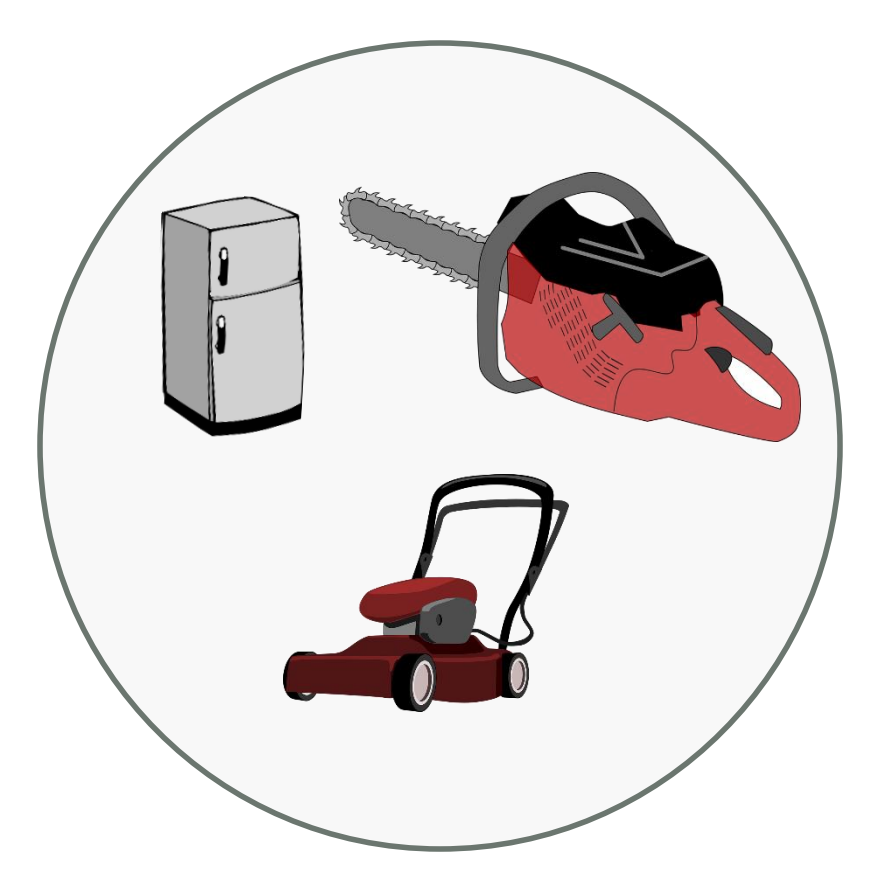

Product serialization is the process of assigning unique IDs or "serial numbers" to individual items in a product line.

Serial numbers are typically used for highvalue products, such as power equipment, chainsaws, power tools, and appliances.

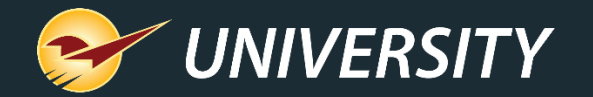

## **Common serialization scenarios**

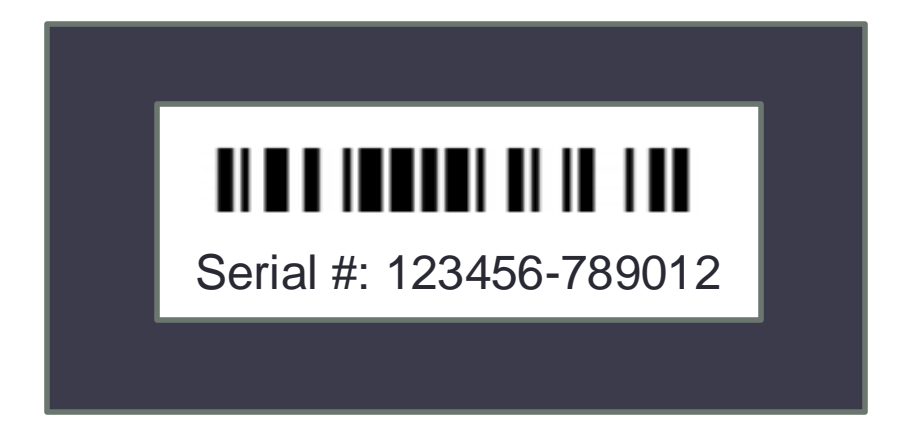

Serial numbers are useful in many scenarios including:

- Managing warranty coverage
- Maintaining ownership records
- Supplier traceability & reporting
- Enhanced accountability

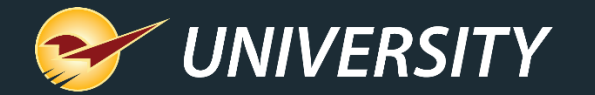

## How serialization works in Paladin

The Paladin serialization feature lets you maintain and track serial numbers for any product in your store.

- **PO Receive**: Serial numbers are added when items are received. Now available using the RF Unit 15-line display during the RF PO Receiving process.
- **Invoice/Quote**: When a serialized item is sold or returned, the cashier is required to specify the serial number before the transaction can be completed.
- **Inventory**: A current list of in-stock serial numbers and a detailed serial number history, and status is maintained for each inventory item.
- **Reports**: View a complete list of your serialized products and all their serial numbers in Paladin, including current serial number disposition, state, and status.

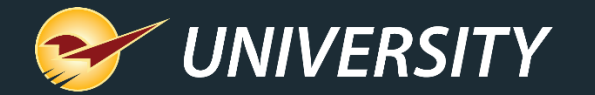

## How serialization works in Paladin

- Paladin has incorporated multiple safeguards to help you maintain exactly one serial number for each serialized item in your inventory.
- Paladin prevents you from adding duplicate serial numbers to an item.
- Paladin maintains a detailed serial number history for every serial number event and status change.
- Paladin tracks not only the serial number, but also the date received and receiving cost of each serialized item.

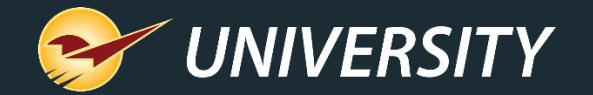

## Identifying serialized items

Inventory module

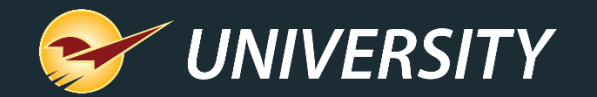

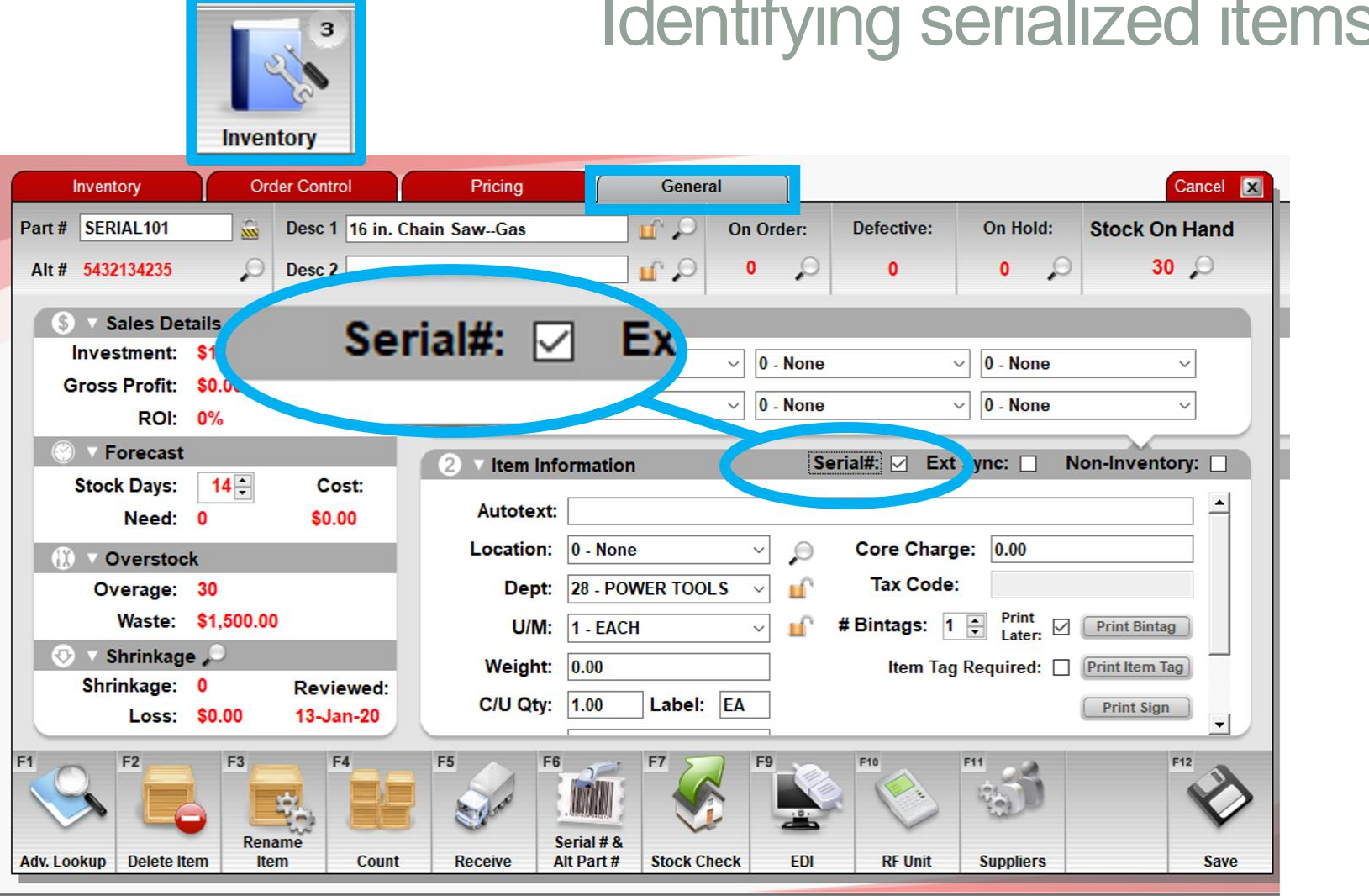

## Identifying serialized items in your inventory

To identify a product as a serialized item, in the **Inventory** module, on the **General** tab, select the **Serial#** checkbox.

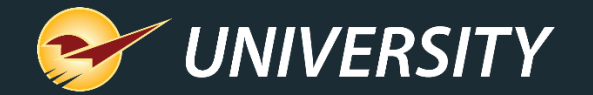

## PO module

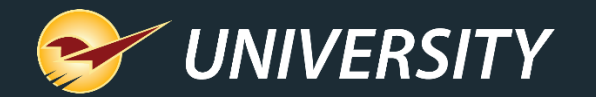

### PO **Receive PO Confirm Receive** Cancel PO # 1234 Supplier 12 - MY BEST SUPPLIER Address 2 Phone 祔 EDI Address 1 100 Main Street City/State/Zip Baltimore, MD, 21279-1047 Fax Del Part Number ORD/REC Cost Extension Description Receive SERIAL101 3 \$ 50.000 \$ 16 in. Chain Saw--Gas 10 $\square$ EACH 150.00 Old Cost: \$50.000 Old Sell: \$160.00 Mar: 69% SERIAL101 SERIAL # Ref Mar: 00% New Sell: \$160.00 Mar: 69% $\Box$ PART1 HAMMER 40 \$ 10.000 \$ EACH 40 400.00 Old Cost: \$10,000 Old Sell: \$20,00 Mar: 50% PART1 Ref Mar: 00% New Sell: \$20.00 Mar: 50% SERIAL102 20,000 BTU PORTABLE A/C 5 \$ 150.000 \$ FACH 750.00 Old Cost: \$150.000 Old Sell: \$300.00 Mar 500 SERIAL102 SERIAL # U Ref Mar: 00% New Sell: \$300.00 Mar: 50% F2 1,300.00 Advanced Add Zero Qtv Displaying Recall Review Total \$ Find PO Lookup Note Received Open | All Inventory **RF** Receiving Process

## Receiving items with serial numbers

In the **PO** module, when you receive serialized items, you must add serial numbers before you can process the PO.

• A red Serial # warning indicates that the PO item needs serial numbers.

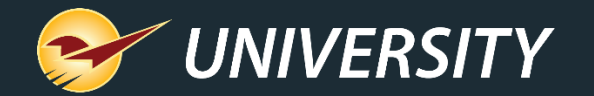

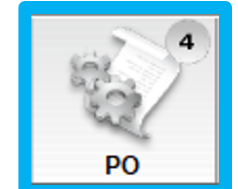

|    | Receive PO                 | Confirm Receive                         |                                                          |          |                     |        |               |      |         |       | Cancel 🔀 |
|----|----------------------------|-----------------------------------------|----------------------------------------------------------|----------|---------------------|--------|---------------|------|---------|-------|----------|
|    | PO # 1234 ~                | Supplier 12 - MY BES                    | ST SUPPLIER ~                                            | Ad       | dress 2             |        |               |      |         | Phone |          |
|    | EDI 🧰                      | Address 1 100 Main St                   | reet                                                     | City/St  | ate/Zip             | Baltiı | nore, MD, 212 | 79-1 | 047     | Fax   |          |
| De | Part Number                | De                                      | escription                                               |          | ORD/RE              | C      | Receive       |      | Cost    | Ext   | tension  |
|    | SERIAL101                  | 16 in. Chain SawG                       | Sas                                                      | EACH     |                     | 10     | 3             | \$   | 50.000  | \$    | 150.00   |
|    | SERIAL101                  | Mar: 00                                 | odate PO Order Quantity                                  | and Cos  | t                   | 0      | SERIAL #      |      |         |       |          |
|    | PART1                      | Ad IER Fir                              | Id Serial #<br>nd Next Serial # Warning                  |          |                     | 40     | 40            | \$   | 10.000  | \$    | 400.00   |
|    | PART1                      | Mar: 009 Co                             | opy (Ctrl + C)                                           |          |                     | 0      |               |      |         |       |          |
|    | SERIAL102                  | 20,000 BTU Pa                           | aste (Ctrl + V)                                          |          |                     | 5      | 5             | \$   | 150.000 | \$    | 750.00   |
|    | SERIAL102                  | Old Cost: \$150.000<br>Ref Mar: 00%     | Old Sell: \$300.00 Mar: 50<br>New Sell: \$300.00 Mar: 50 | 0%<br>0% |                     | 0      | SERIAL #      |      |         |       |          |
|    |                            |                                         |                                                          |          | 0                   | RD     |               |      |         |       |          |
|    |                            |                                         |                                                          |          | R                   | EC     |               |      |         |       |          |
|    |                            |                                         |                                                          |          |                     |        |               |      |         |       | ~        |
| F1 | S F2                       | F3 F4 F4                                |                                                          | 2        | FT                  | 3      | FB            |      |         |       |          |
| A  | dvanced Add<br>Lookup Note | Zero Qty Displayir<br>Received Open   A | ng Recall<br>All Inventory Find                          | 1 PO     | Review<br>RF Receiv | ing    | Process       |      | Total   | \$    | 1,300.00 |

You can add, edit and view serial numbers using the quick access (right-click) menu.

- Add Serial #: Opens the Add/Remove Serial Numbers window.
- Find Next Serial # Warning: Moves to the next PO item that needs serial numbers.

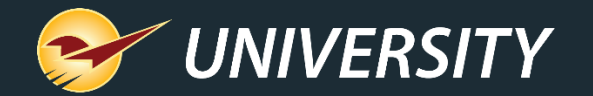

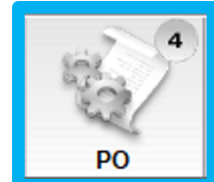

|     | Receive  | PO              | Confirm Rece   | ive            |         |       |           |            |                |       |         |       | Cancel   |
|-----|----------|-----------------|----------------|----------------|---------|-------|-----------|------------|----------------|-------|---------|-------|----------|
| F   | PO # 123 | 34 ~            | Supplier 1     | 2 - MY BEST SU | JPPLIER | ~     | Addr      | ess 2      |                |       |         | Phone | e        |
|     | EDI      | M               | Address 1 1    | 00 Main Street |         |       | City/Stat | e/Zip Balt | imore, MD, 212 | 279-1 | 047     | Fa    | x        |
| Del | Part     | Number          |                | Descr          | iption  | I     | C         | RD/REC     | Receive        |       | Cost    | E     | xtension |
|     | SERIA    | _101            | 16 in. Cha     | ain SawGas     |         |       | EACH      | 10         | 3              | \$    | 50.000  | \$    | 150.00   |
|     | Add/Ren  | nove Serial Nur | nders          |                |         |       | Can       | 0          | SERIAL #       |       |         |       |          |
|     |          | Add 3           | serial numbers |                |         |       |           | 40         | 40             | \$    | 10.000  | \$    | 400.00   |
|     |          | 2               |                |                |         |       |           | 0          |                |       |         |       |          |
|     | Enter    | Serial #:       |                |                |         |       | Add       | 5          | 5              | \$    | 150.000 | \$    | 750.00   |
|     | Seria    | al #            |                | Status         |         | -     | Edit      | 0          | SERIAL #       |       |         |       |          |
|     |          |                 |                |                |         |       | Kenno     | RD         |                |       |         |       |          |
|     |          |                 |                |                |         |       |           | EC         |                |       |         |       |          |
|     |          |                 |                |                |         |       |           |            |                |       |         |       |          |
|     |          |                 |                |                |         |       | F12 Fin   | sh         |                |       |         |       | ~        |
| -1  | 1        |                 |                |                |         |       |           |            | F8             |       |         |       |          |
| 1   |          | 1 AC            |                |                | 1       | C     | ~         | Et had     | Star           |       |         |       |          |
| Adv | anced    | Add             | Zero Qty       | Displaying     | Recall  | Finds |           | Review     | Dracas         |       | Total   | \$    | 1,300.00 |

Right-click a serialized item and select Add Serial # to open the Add/Remove Serial Numbers window.

Enter or scan serial numbers to add them to the item.

As you add serial numbers, the required number in the message decreases:

Add ## serial numbers.

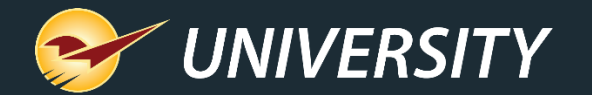

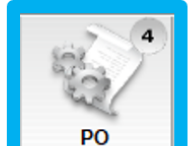

|     | Receive PO               | Confirm Rec          | ceive                       |                                        |                  |                        |               |       |         |       | Cancel 🔀 |
|-----|--------------------------|----------------------|-----------------------------|----------------------------------------|------------------|------------------------|---------------|-------|---------|-------|----------|
|     | PO # 1234 ~              | Supplier             | 12 - MY BEST S              | UPPLIER                                | ~ Ad             | dress 2                |               |       |         | Phone |          |
|     | EDI 🦷 💏                  | Address 1            | 100 Main Stree              | t                                      | City/St          | ate/Zip Baltin         | more, MD, 212 | 79-10 | 47      | Fax   |          |
| Del | Part Number              |                      | Desc                        | ription                                |                  | ORD/REC                | Receive       |       | Cost    | Ex    | tension  |
|     | SERIAL101                | 16 in. Ch            | nain SawGas                 |                                        | EACH             | 10                     | 3             | \$    | 50.000  | \$    | 150.00   |
|     | SERIAL101                | Old Cost<br>Ref Mar  | : \$50.00<br>: 00% Req      | uired serial                           | #'s added        |                        | SERIAL #      |       |         |       |          |
|     | PART1                    | HAMME                | R                           |                                        | EACH             | 40                     | 40            | \$    | 10.000  | \$    | 400.00   |
|     | PART1                    | Old Cost<br>Ref Mar  | : \$10.000 Old<br>: 00% New | Sell: \$20.00 Mar<br>Sell: \$20.00 Mar | r: 50%<br>r: 50% | 0                      |               |       |         |       |          |
|     | SERIAL102                | 20,000 B             | TU PORTABL                  | .E A/C                                 | EACH             | 5                      | 5             | \$    | 150.000 | \$    | 750.00   |
|     | SERIAL102                | Old Cost<br>Ref Mar  | :\$150.000 Old<br>:00% New  | Sell: Needs                            | serial #'s       |                        | SERIAL #      |       |         |       |          |
|     | [                        |                      |                             |                                        |                  | ORD                    |               |       |         |       |          |
|     |                          |                      |                             |                                        |                  | REC                    |               |       |         |       |          |
|     |                          |                      |                             |                                        |                  |                        |               |       |         |       |          |
|     |                          |                      |                             |                                        |                  |                        |               |       |         |       |          |
| F1  | F2                       | F3                   | F4 88                       | F5                                     | F6               | F7 362                 | F8            |       |         |       |          |
| 1   | <b>S</b>                 |                      |                             | r                                      | X                | I find                 | Solo S        |       |         |       |          |
| Ad  | vanced Add<br>ookup Note | Zero Qty<br>Received | Displaying<br>Open   All    | Recall                                 | Find PO          | Review<br>RF Receiving | Process       |       | Total   | \$    | 1,300.00 |

When the required serial numbers are entered for an item, the **Serial #** label turns from red to black.

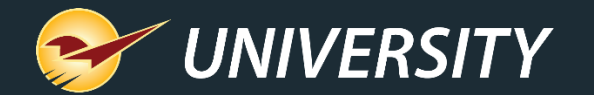

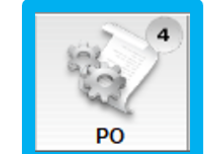

|     | Receive PO                  | Confirm Receive                                         |        |                       |               |           | Cancel    |   |
|-----|-----------------------------|---------------------------------------------------------|--------|-----------------------|---------------|-----------|-----------|---|
|     | PO # 1234 ~                 | Supplier 12 - MY BEST SUPPLIER ~                        | Ad     | ldress 2              |               |           | Phone     |   |
|     | EDI 🗌 🎽                     | Address 1 100 Main Street                               | City/S | tate/Zip Baltin       | nore, MD, 212 | 79-1047   | Fax       |   |
| Del | Part Number                 | Description                                             |        | ORD/REC               | Receive       | Cost      | Extension |   |
|     | SERIAL101                   | 16 in. Chain SawGas                                     | EACH   | 10                    | 7             | \$ 50.000 | \$ 350.00 | ^ |
| A   | dd/Remove Serial Numbe      | ers                                                     |        | Cancel                | ERIAL #       |           |           |   |
|     | Add 6 se<br>Enter Serial #: | erial numbers Status Pending Receive Received Descrived |        | Add<br>Edit<br>Remove |               |           |           |   |
| F   | D232322242                  | Received                                                |        |                       | 15            | _         |           | ~ |
|     |                             |                                                         |        | F12 Finish            | ess           | Total     | \$ 350.00 |   |

Serial numbers previously received on a partially-received PO, will appear in light gray with a **Status** of **Received** and cannot be edited.

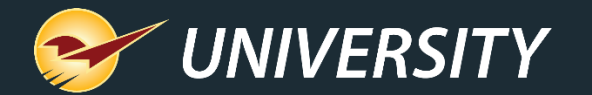

Receive PO **Confirm Receive** Cancel 🗙 PO # 1234 Supplier 12 - MY BEST SUPPLIER Address 2 Phone × 1047 Serial Numbers EDI Address 1 Fax A serial number must be entered for every Amount serialized item received 1,300.00 \$ Click OK to update the first item with a Serial # warning. To find additional Serial # warnings, right-click any item, and select "Find Next Serial # Warning". OK Total \$ 1,300.00 Resend Reprin Process PO PO Receiving Receiving

You must resolve all Serial # warnings before you can process a PO.

As a safeguard, if you try to process a PO. without the correct number of serial numbers, a message appears and you will be taken to the first item with a **Serial #** warning.

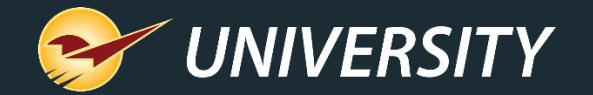

## RF unit receiving serialized items

**RF Unit Mode:** 

**#5. Receiving PO (Non-EDI)** 

(Requires 15-line display)

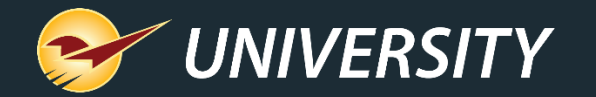

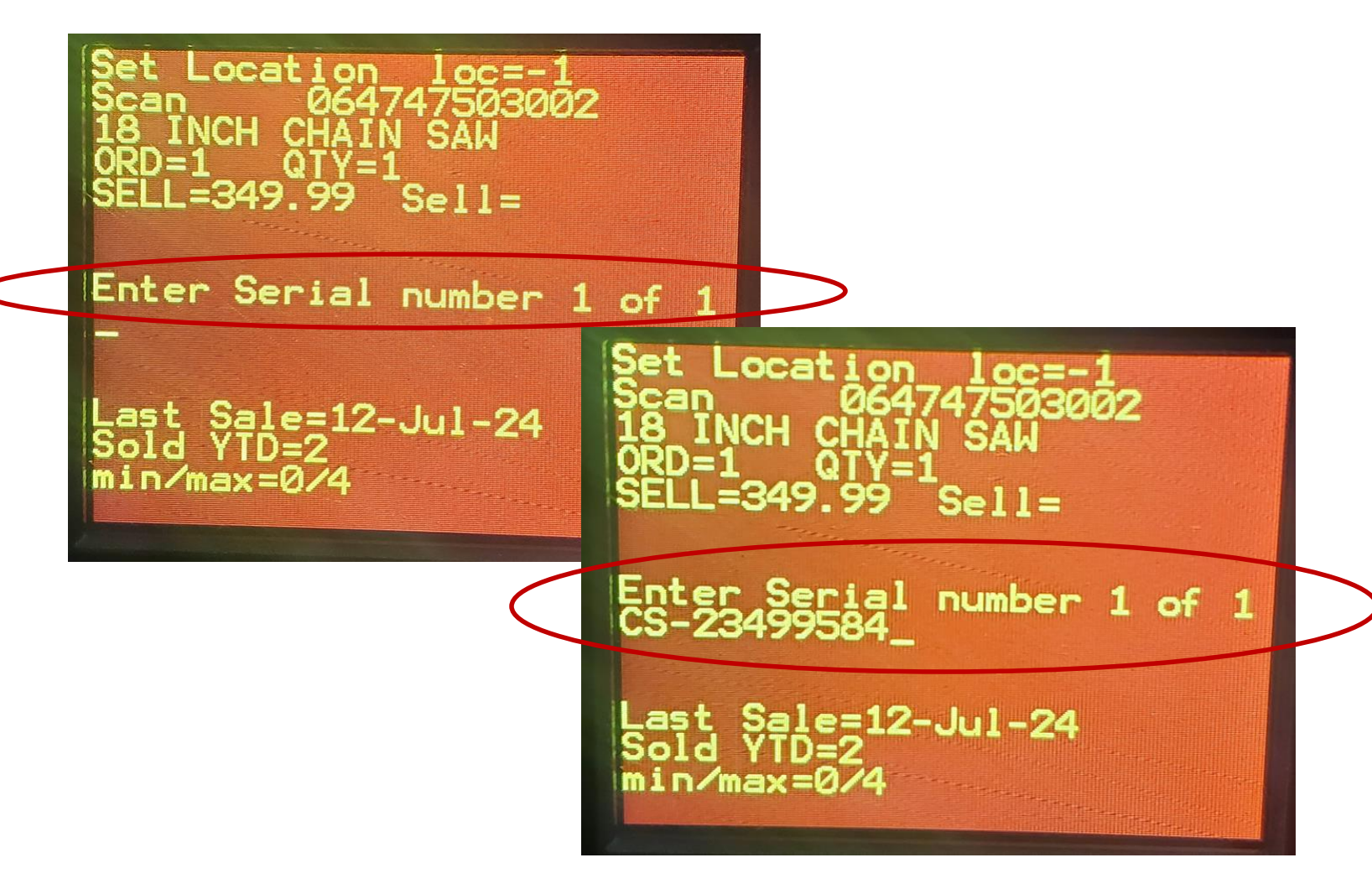

 The new 15-line RF Unit function provides the capability to scan or enter serial numbers during the receiving process.

- See KBA: <u>RF Unit: 15 line</u> <u>functionality</u>
- See webinar: <u>New RF Gun</u> <u>Capabilities Put the Power of</u> <u>Paladin in Your Hands</u>

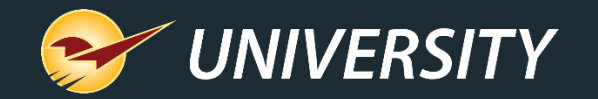

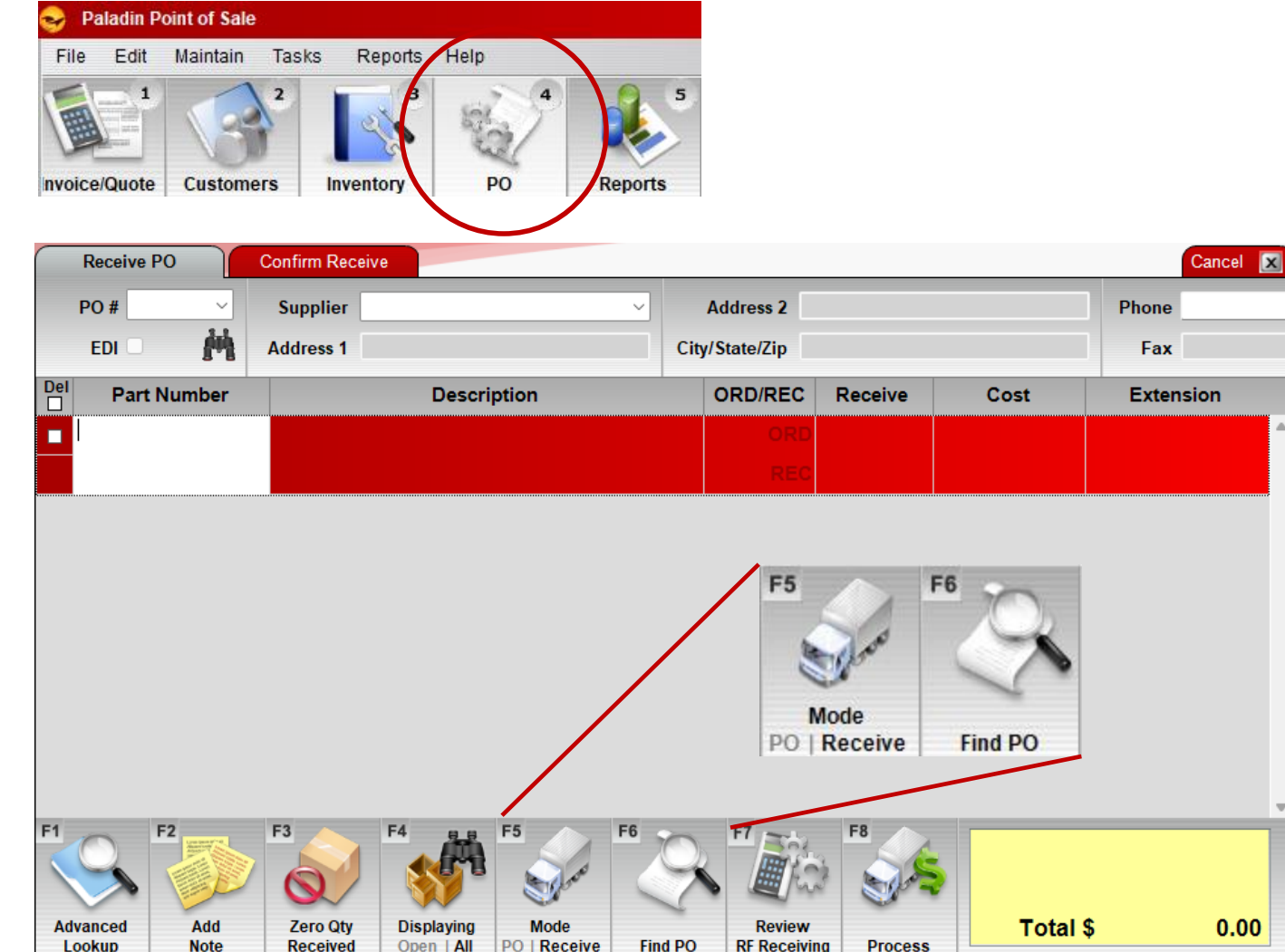

 After you receive the items using the RF Unit, select the Alt+4 PO Module and press Receive F5 Mode, then F6 Find PO.

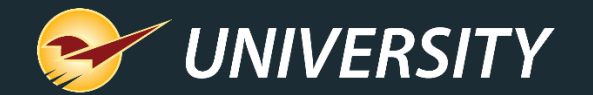

| Receive PO Confirm Receive                 |                 |                            |            |         |            |           | Cancel 🔀 |
|--------------------------------------------|-----------------|----------------------------|------------|---------|------------|-----------|----------|
| PO # Supplier                              |                 | <ul> <li>Addres</li> </ul> | is 2       |         |            | Phone     |          |
| EDI 🖌 💏 Address 1                          |                 | City/State/                | Zip        |         |            | Fax       |          |
| Find PO                                    |                 |                            |            |         |            |           | Cancel 🔀 |
| 1 V PO Details                             | 2 Matchin       | ng Purchase Orders         |            |         |            |           |          |
| Enter the PO details below:                | PO #            | Vendor                     | PO Date▼ # | # Items | PO Cost    | Rcvd Cost | Closed   |
|                                            | 421             | DAKOTA'S BEST DIST         | 12-Jul-24  | 1       | \$265.00   | \$0.00    |          |
| Open POs                                   | 418             | TRUE VALUE                 | 03 Jul 24  | 5       | \$412.03   | \$0.00    |          |
|                                            | 417             | TRUE VALUE                 | 02-Jul-24  | 267     | \$5,131.34 | \$0.00    |          |
| Supplier 0 - All ~                         | 416             | TRUE VALUE                 | 02-Jul-24  | 437     | \$5,463.88 | \$0.00    |          |
| PO # All ~                                 | 415             | TRUE VALUE                 | 02-Jul-24  | 1       | \$101.29   | \$0.00    | 0        |
| From Date 01-Jan -00                       | 414             | TRUE VALUE                 | 02-Jul-24  | 1       | \$17.84    | \$0.00    |          |
| To Date 12- Jul -24 ■▼                     | 413             | TRUE VALUE                 | 02-Jul-24  | 1       | \$63.63    | \$0.00    | 0        |
| Part #                                     | 412             | TRUE VALUE                 | 02-Jul-24  | 1       | \$134.72   | \$0.00    |          |
|                                            | 411             | TRUE VALUE                 | 02-Jul-24  | 1       | \$569.12   | \$0.00    |          |
|                                            |                 |                            |            |         |            |           |          |
| Rcvd Items Report Recvd PO Reports Print I | tem Tags Create | Item Tag File Copy PO      | Cancel B/O | Revis   | se PO      |           | F12 Open |

- Next the Open PO's will be displayed.
- Select the PO of choice and either double-click or press the Open F12 button.

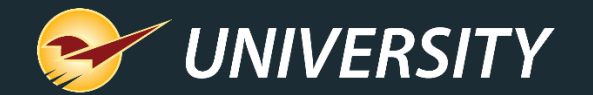

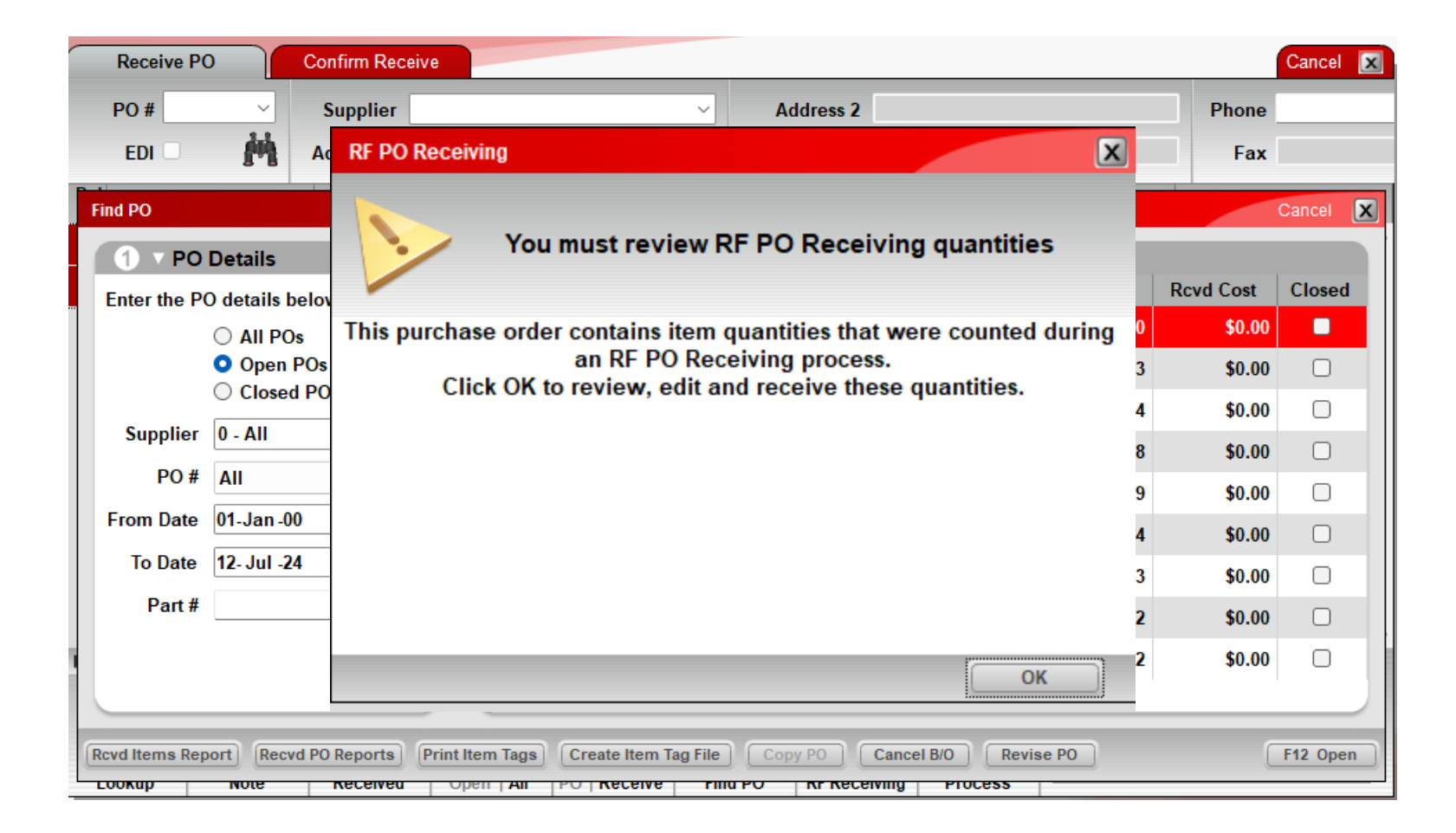

- If the PO was received using the RF Unit – Receive PO (non-EDI) mode, the following message will appear.
- Press OK to confirm receiving of the purchased items.

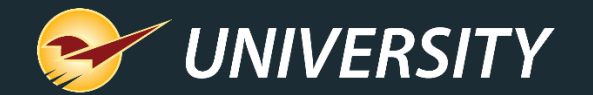

| Receive PO          | Confirm Receive            |                                         |             |            |              |                | Cancel 🔀 |
|---------------------|----------------------------|-----------------------------------------|-------------|------------|--------------|----------------|----------|
| PO #                | Supplier                   | V Address 2                             |             |            |              | Phone          |          |
| EDI 🗆 🎽             | Addross 1                  | Citu/State/Zin                          |             |            |              | Fox            |          |
| P.4                 | RF PO Receiving            |                                         |             |            | C            | ancel 💌        |          |
| Find PO             | Hide Matches Hide Unre     | eceived PO #: 421 Supplier: 29 - DAH    | KOTA'S BEST | DIST       |              |                | Cancel 🔀 |
| 1 V PO Details      | PartNumber                 | Description                             | Cost        | Ord<br>Qty | Prior<br>Rec | Scanned<br>Qty | Closed   |
| Enter the PO detail | 765488                     | 18 INCH CHAIN SAW                       | \$265.00    | 1.00       | 0.00         | 1.00           | Closed   |
|                     |                            |                                         |             |            |              |                |          |
| ⊖ Clo               |                            |                                         |             |            |              |                |          |
| Supplier 0 - All    |                            |                                         |             |            |              |                |          |
| PO # All            |                            |                                         |             |            |              |                |          |
| From Data 01 Jac    |                            |                                         |             |            |              |                |          |
| From Date 01-Jan    |                            |                                         |             |            |              |                |          |
| To Date 12-Jul      |                            |                                         |             |            |              |                |          |
| Part #              |                            |                                         |             |            |              |                |          |
|                     |                            |                                         |             |            |              |                |          |
|                     | Export To Excel            |                                         |             |            | F4           | 2 Receive      |          |
|                     |                            |                                         |             |            |              | - HOOTIO       |          |
| Rcvd Items Report   | ecvd PO Reports Print Item | Tags Create Item Tag File Copy PO Cance | R R         | evise PO   |              | L              | F12 Open |

- Next the items purchased on this PO will appear.
- Press **F12 Review** to confirm receipt of product.

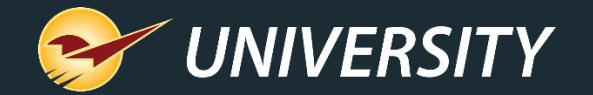

## RF unit receiving serialized items

RF Unit Mode:

#6. Inbound Receiving

(Requires 15-line display)

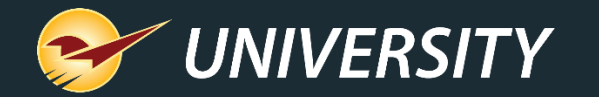

## Inbound receiving using the RF Unit

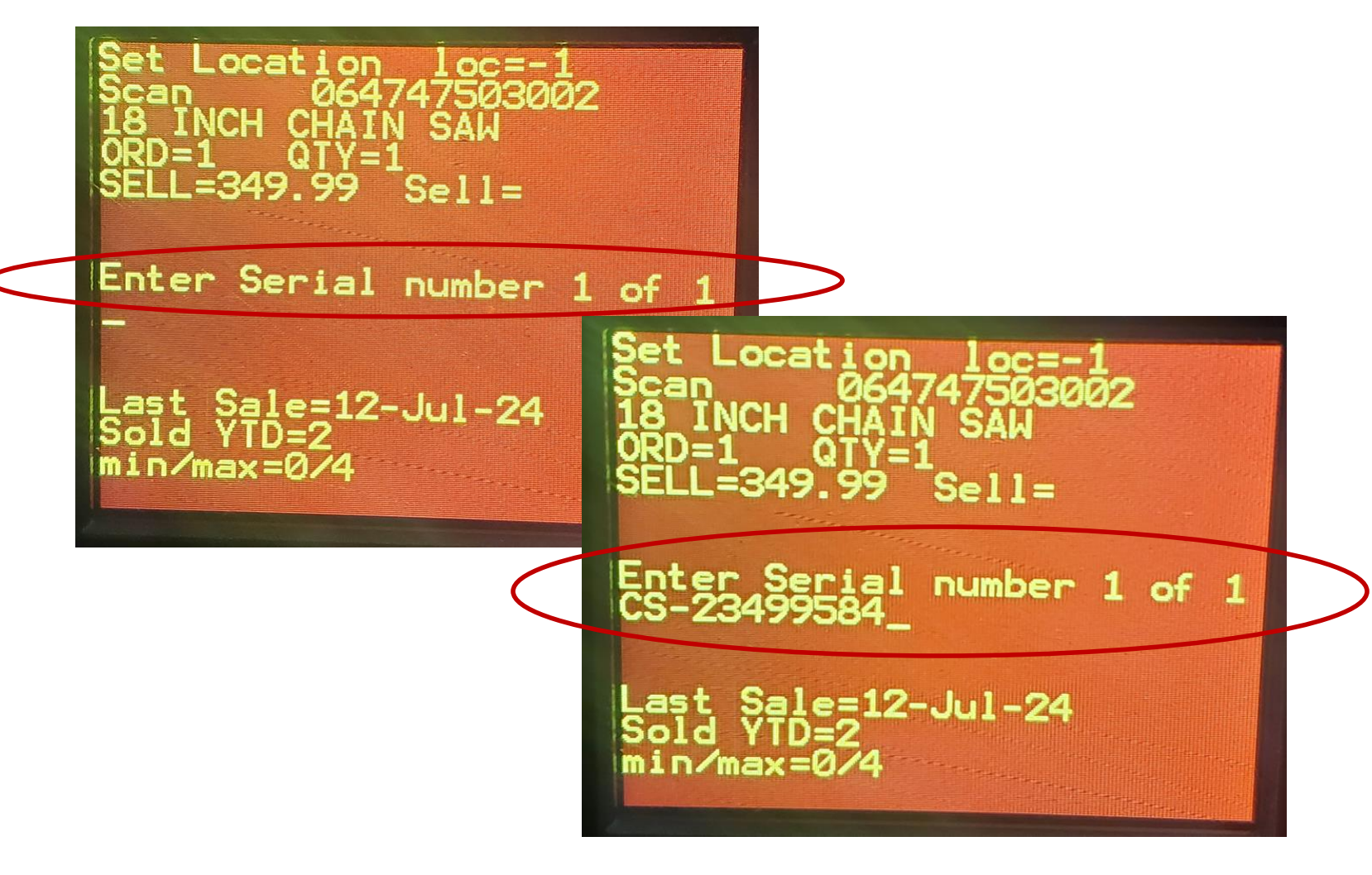

- The new 15-line RF Unit function provides the capability to scan or enter serial numbers during the receiving process.
- See KBA: <u>RF Unit: 15 line</u> <u>functionality</u>
- See webinar: <u>New RF Gun</u> <u>Capabilities Put the Power of</u> <u>Paladin in Your Hands</u>

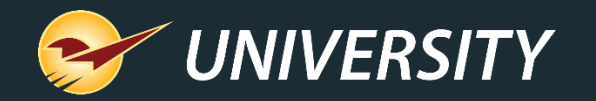

## Inbound receiving using the RF Unit

- From the RF unit, select 6. Inbound Receiving.
- Scan each physically-received item and enter the received quantity on the RF unit.
- When prompted, enter the **serial number(s)**.
- When you have scanned all the items in the shipment, turn off the RF unit.
- In Paladin, on the top ribbon, select the **Inventory** module.
- On the bottom ribbon of the module, click F9 EDI.
- In the EDI Processing window, click Reporting.
- In the EDI Reporting window, select an EDI invoice that is associated with the received items, then click Inbound Receiving.

| DI Reporting   |                       |            |                 |          |                        | 100                |           | Cande |   |
|----------------|-----------------------|------------|-----------------|----------|------------------------|--------------------|-----------|-------|---|
| Start Date     | End Date<br>20-Sep-17 | ALL        | Get EDI Records | 1        |                        |                    |           |       |   |
| Supplier       | Record<br>Type        | Invoice ID | Process<br>Date | Employee | All Lines<br>Processed | Number<br>of Lines | Rec. Cost | Rec   | ^ |
| Supplier /     | A Inventory           | 19262644   | 20-Sep-1708:39  | 18       | Y                      | 1                  | \$11.96   |       |   |
| Supplier /     | A Inventory           | 19262616   | 20-Sep-1708:39  | 18       | Y                      | 1                  | \$25.95   |       |   |
| Supplier /     | A Inventory           | 19262498   | 20-Sep-17 08:39 | 18       | Y                      | 1                  | \$25.94   |       |   |
| Supplier /     | A Inventory           | 19262357   | 20-Sep-1708:39  | 18       | Y                      | 68                 | \$698.26  |       |   |
| Supplier /     | A Inventory           | 19251986   | 20-Sep-17 08:39 | 18       | Y                      | 1                  | \$7.38    |       |   |
| Supplier /     | A Inventory           | 19251967   | 20-Sep-1708:39  | 18       | Y                      | 1                  | \$12.08   |       |   |
| Supplier /     | A Inventory           | 19251822   | 20-Sep-1708:38  | 18       | Y                      | 1                  | \$9.52    |       |   |
| 🔘 . Supplier A | Inventory             | 19249373   | 20-Sep-1708:38  | 18       | Y                      | 1                  | \$8.91    |       |   |
| Supplier A     | Inventory             | 19249365   | 20-Sep-17 08:38 | 18       | Y                      | 1                  | \$11.86   |       |   |
| 💭 Supplier A   | Inventory             | 19249347   | 20-Sep-17 08:38 | 18       | Y                      | 1                  | \$43.62   |       |   |
| Supplier A     | Inventory             | 19249265   | 20-Sep-17 08:38 | 18       | Y                      | 1                  | \$2.04    |       |   |
|                | _                     |            |                 |          |                        |                    |           |       | ٧ |

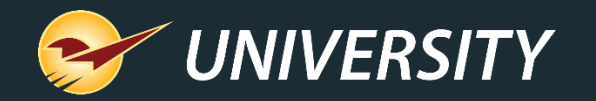

## Inbound receiving using the RF Unit

## In the EDI Inbound Receiving window, compare the quantities you entered on the RF unit (Rec Qty) with the EDI invoice quantities (Ship Qty).

- By default, only items with different Ship Qty and Rec Qty values appear. To show all items on the invoice, select Show All.
- You can edit the Rec Qty value without any time limits.

| und Receiving |                          |          | ancel   |
|---------------|--------------------------|----------|---------|
| PartNumber    | Description              | Ship Qty | Rec Qty |
| 6267          | TRAY CUTLY 6COMP BISQUE  | 1.00     | 0.0     |
| 2207          | HOOK & LOOP SAND PAD 5"  | 8.00     | 2.0     |
| 6082          | COOL DADDY DEEP FRYER    | 1.00     | 3.0     |
| 6120          | CUTLERY TRAY 13X11X2.3   | 1.00     | 5.0     |
| 6120          | CUTLERY TRAY 16X13X1.8   | 1.00     | 1.0     |
| 6229          | TABLE FAN 12" BLACK      | 3.00     | 0.0     |
| 8173          | POOL FILTER TYPE A INTEX | 6.00     | 0.0     |
| 8201          | POOL FILTER TYPE B INTEX | 6.00     | 0.0     |
| 8304          | FILTER PUMP 530 GALLON   | 1.00     | 0.0     |
| 8398          | SPA FILTER CARTRIDGE 2PK | 3.00     | 0.0     |
| 8429          | H FILTER CARTRIDGE       | 6.00     | 0.0     |
| 9430          | MELON RINGS 3.750Z       | 12.00    | 0.0     |

You can edit

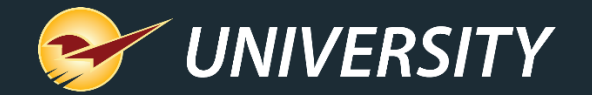

Invoice/Quote module

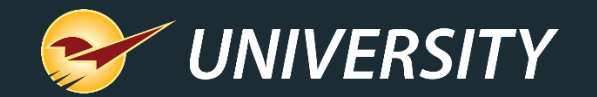

Invoice/Quote

## Selling items with serial numbers

Invoice / Quote Checkout Cancel 🔀 Customer 6295 - JOHN SMITH Rewards 99887766558 Address 2 Phone Credit 0.00 City/State/Zip NICE CITY, KS, 00000 Address 1 1500 MAIN AVE Fax Tax Def Net ✓ □ □ Pa Extension Cancel 🔀 Add Serial Numbers 0.00 SERI/ \$ 160.00  $\checkmark$ Enter or select 1 serial number for part # 'SERIAL101' SERI 40 0 Enter Serial Number SOH ORD **Available Serial Numbers** Selected Serial Numbers B24039542 A23424234 Select >>> ٨ N24531215 D23232242 <<< Remove E98765432 P92384859 112RE2341 YISADFA1 N310I0U4 Y12SRE12 NWA4239 PA134110 F12342882L F2 F12 Finish LIISORI219 otal \$ 160.00 Tax \$ 12.80 Add Delete 172.80 Discount Account Store Total \$ Advanced Checkout Stock Check Lookup Note Line Item Item Payment Transaction

In the **Invoice/Quote** module, when a cashier adds a serialized item to an invoice, they will be prompted to select a serial number from the available serial numbers for that item.

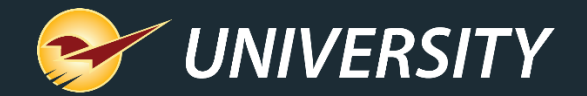

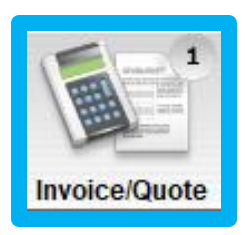

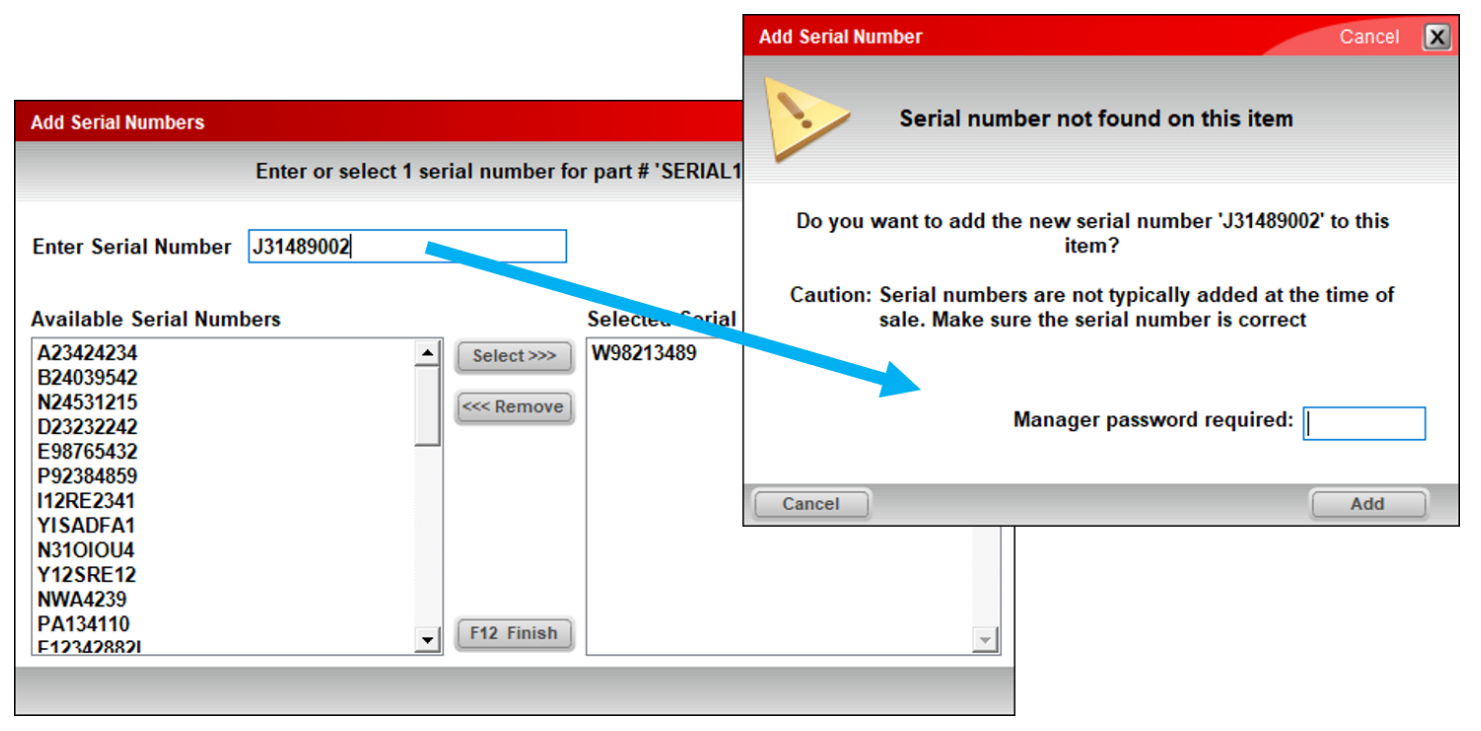

If the serial number does not appear in the list, you can enter it manually with manager approval.

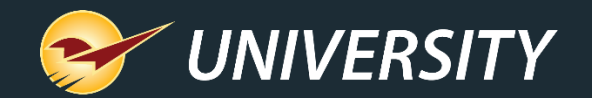

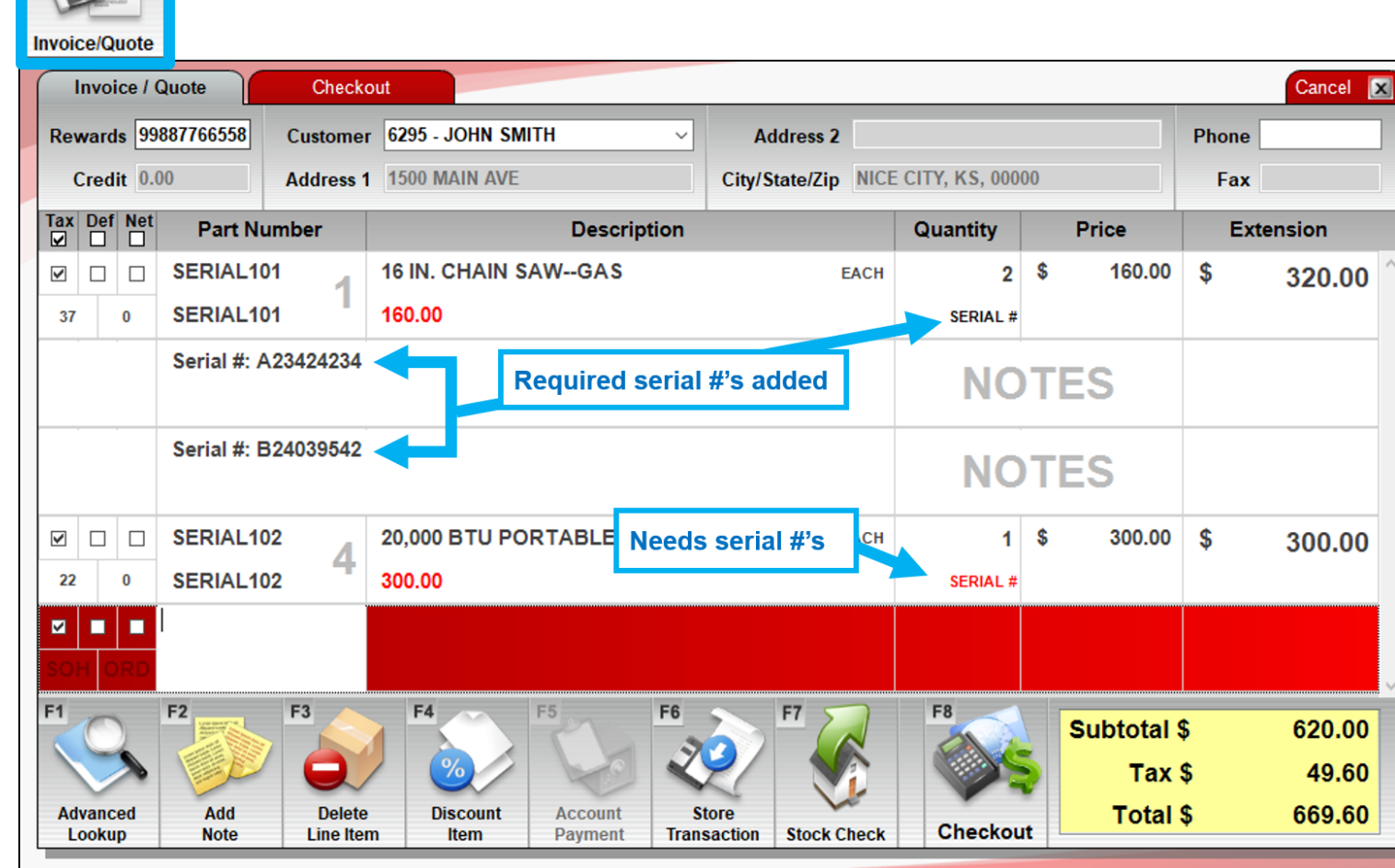

# Serialized items are identified by a **SERIAL #** label.

Selected serial numbers are added as line items on the invoice.

A red **SERIAL #** warning indicates that the item does not have the required number of serial numbers.

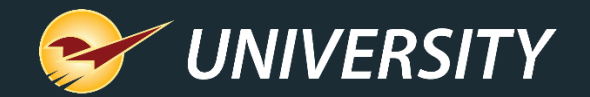

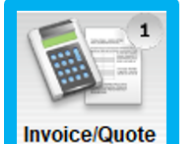

| Invoice / (          | Quote Check            | out                                                          |                               |         |              |                 |                  | Cancel 💌                  |
|----------------------|------------------------|--------------------------------------------------------------|-------------------------------|---------|--------------|-----------------|------------------|---------------------------|
| Rewards 99           | 887766558 Custome      | r 6295 - JOHN SMITH                                          | <ul> <li>Address 2</li> </ul> |         |              |                 | Phone            |                           |
| Credit 0.0           | 00 Address             | 1500 MAIN AVE                                                | City/State/Zip                | NICE CI | TY, KS, 0000 | 00              | Fax              |                           |
| Tax Def Net<br>☑ □ □ | Part Number            | Descriptio                                                   | n                             | G       | Quantity     | Price           | Ex               | tension                   |
|                      | Serial #: B24039542    |                                                              |                               |         | NO           | TES             |                  | ^                         |
|                      | SERIAL102              | 20,000 BTU PORTABLE A/C                                      | E                             | ACH     | 1            | \$ 300.00       | \$               | 300.00                    |
| 22 0                 | SERIAL102              | 300.00 Insert Line Item                                      | 3)                            |         | SERIAL #     |                 |                  |                           |
|                      | PART1                  | HAMMI Insert Note                                            | <i>.</i> ,                    | 1       | 1            | \$ 20.00        | ) \$             | 20.00                     |
| 134 1                | PART1                  | 20.00 Add Precision                                          |                               |         |              |                 |                  |                           |
|                      | PART2                  | BUZZ S Footage Calculator                                    | A)<br>(Ctrl + K)              |         | 2            | \$ 26.00        | \$               | 52.00                     |
| 100 0                | PART2                  | 26.00 Square Footage Ca                                      | Iculator (Ctrl + S)           |         |              |                 |                  |                           |
|                      |                        | Insert Subtotal                                              | Price                         |         |              |                 |                  |                           |
| SOH ORD              |                        | Update All to Curre                                          | nt Prices                     |         |              |                 |                  |                           |
| F1<br>Advanced       | F2<br>Add F3<br>Delete | F4<br>F4<br>Add Serial #<br>Find Next Serial #<br>Weigh Item | note<br>Warning               |         | F8           | Subtotal<br>Tax | \$<br>(\$<br> \$ | 692.00<br>55.36<br>747.36 |
| Lookup               | Note Line Ite          | m Copy (Ctrl + C)                                            |                               | ۲.      | Checkou      | t               | . •              | 141100                    |

You can also add, edit and view serial numbers using the quick access (right-click) menu.

- Add Serial #: Opens the Add/Remove Serial Number window.
- Find Next Serial # Warning: Moves to the next invoice item that needs serial numbers.

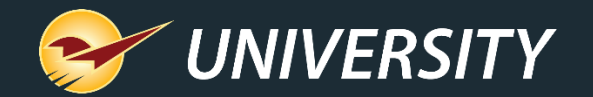

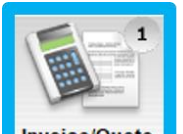

You must resolve all Serial # warnings before you can process an invoice.

As a safeguard, if you try to process an invoice without the correct number of serial numbers, a message appears and you will be taken to the first item with a **Serial #** warning.

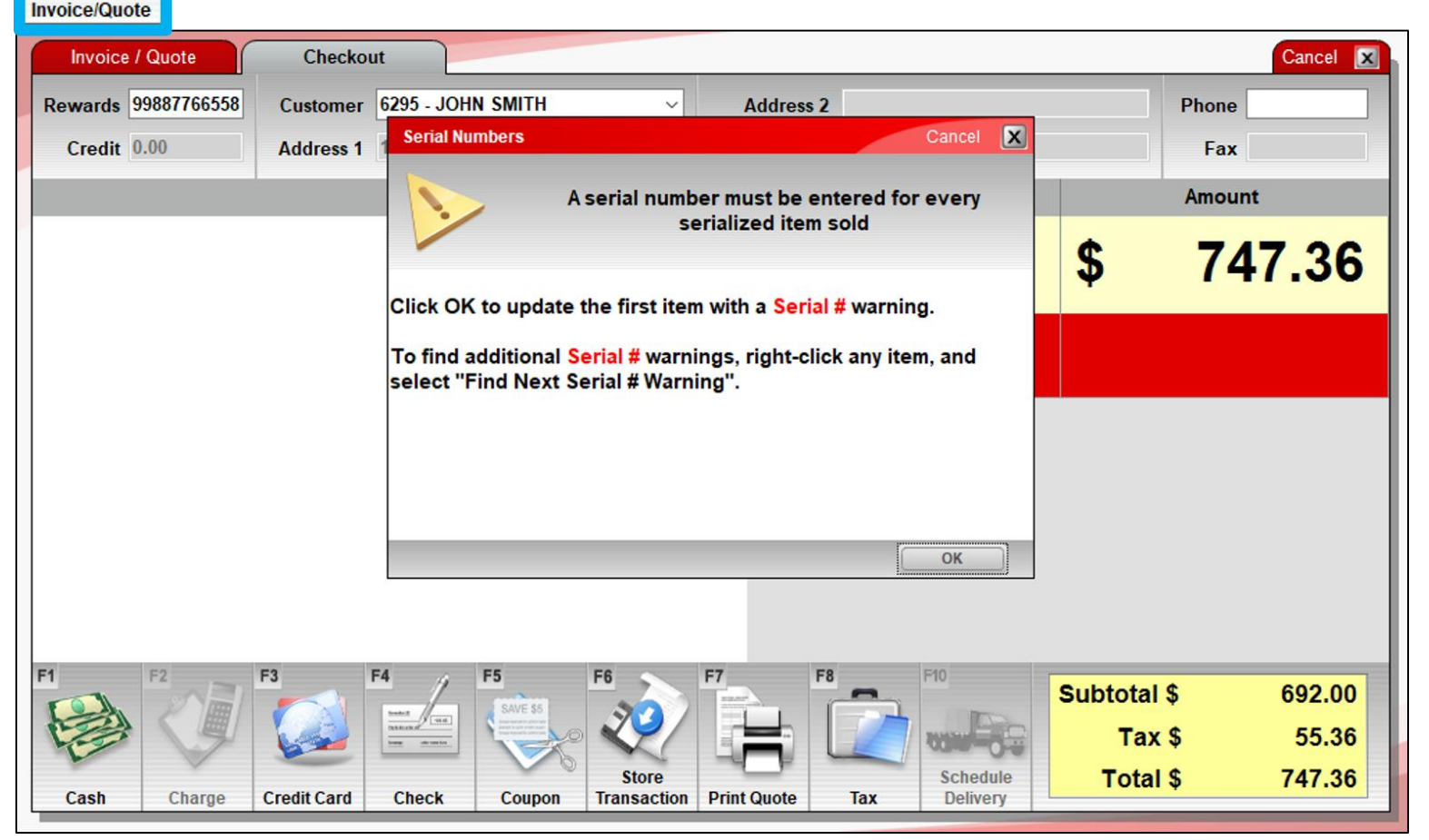

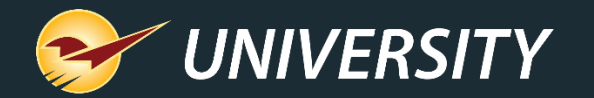

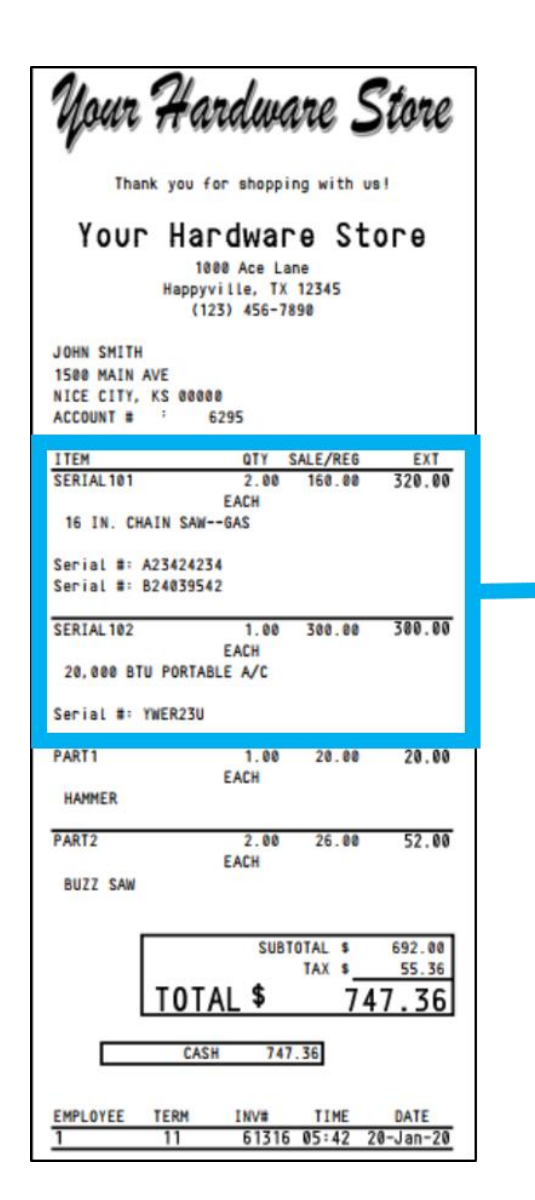

| ITEM                | QTY  | SALE/REG | EXT    |
|---------------------|------|----------|--------|
| SERIAL 101          | 2.00 | 160.00   | 320.00 |
| E/                  | ACH  |          |        |
| 16 IN. CHAIN SAWGA  | AS . |          |        |
| Serial #: A23424234 |      |          |        |
| Serial #: B24039542 |      |          |        |
| SERIAL 102          | 1.00 | 300.00   | 300.00 |
| EA                  | ACH  |          |        |
| 20,000 BTU PORTABLE | A/C  |          |        |
| Serial #: YWER23U   |      |          |        |

Serial numbers will appear on the customer's receipt for easy reference.

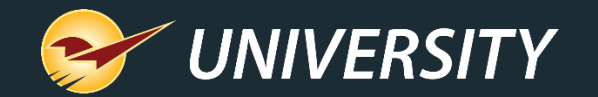

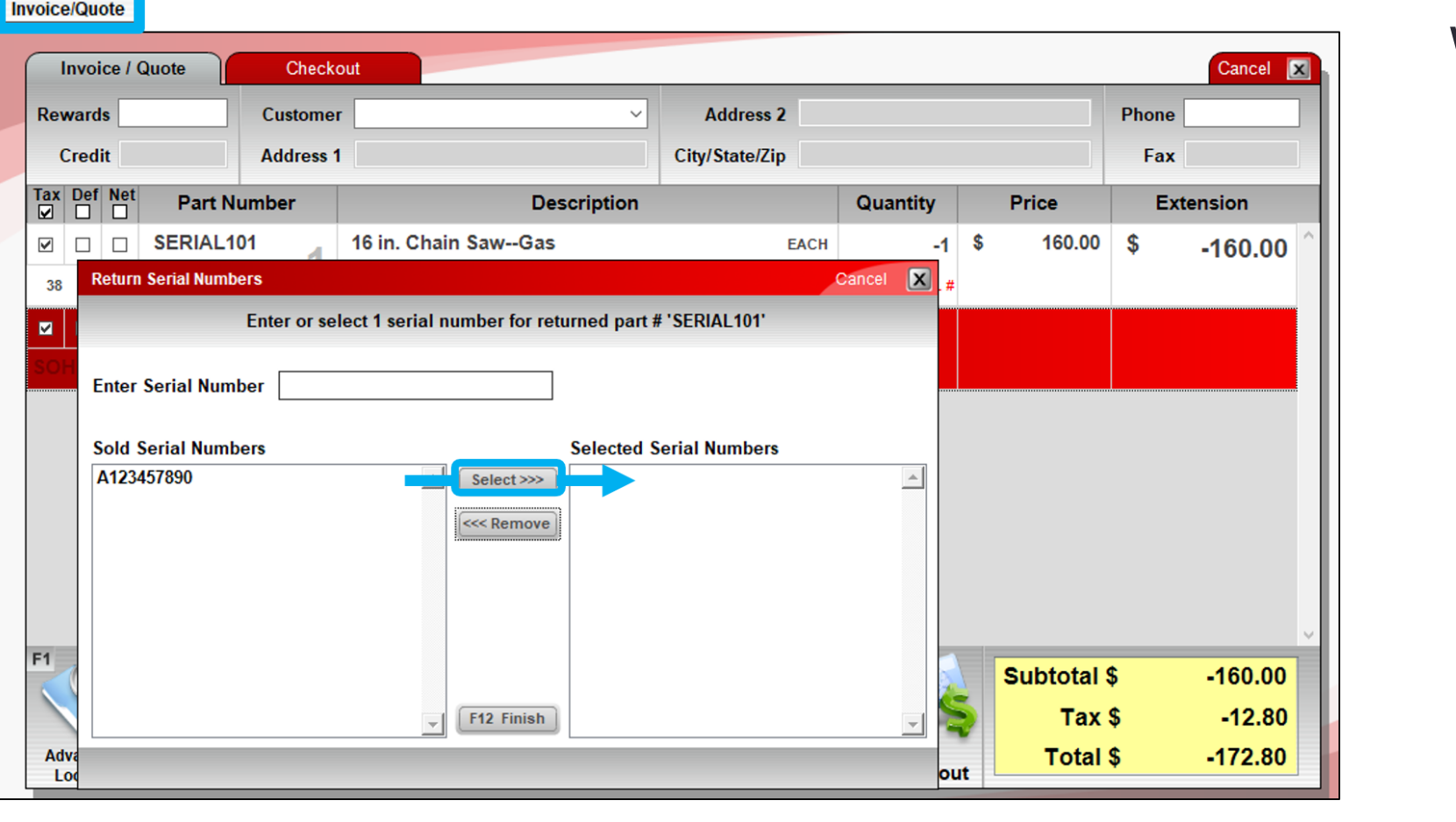

When a customer returns a serialized item, the cashier must select the serial number from this list of **Sold Serial Numbers** for that item.

The return cannot be processed until a serial number is selected.

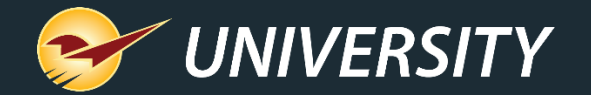

## Managing an item's serial numbers Inventory module

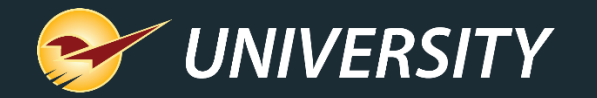

## Managing an item's serial numbers

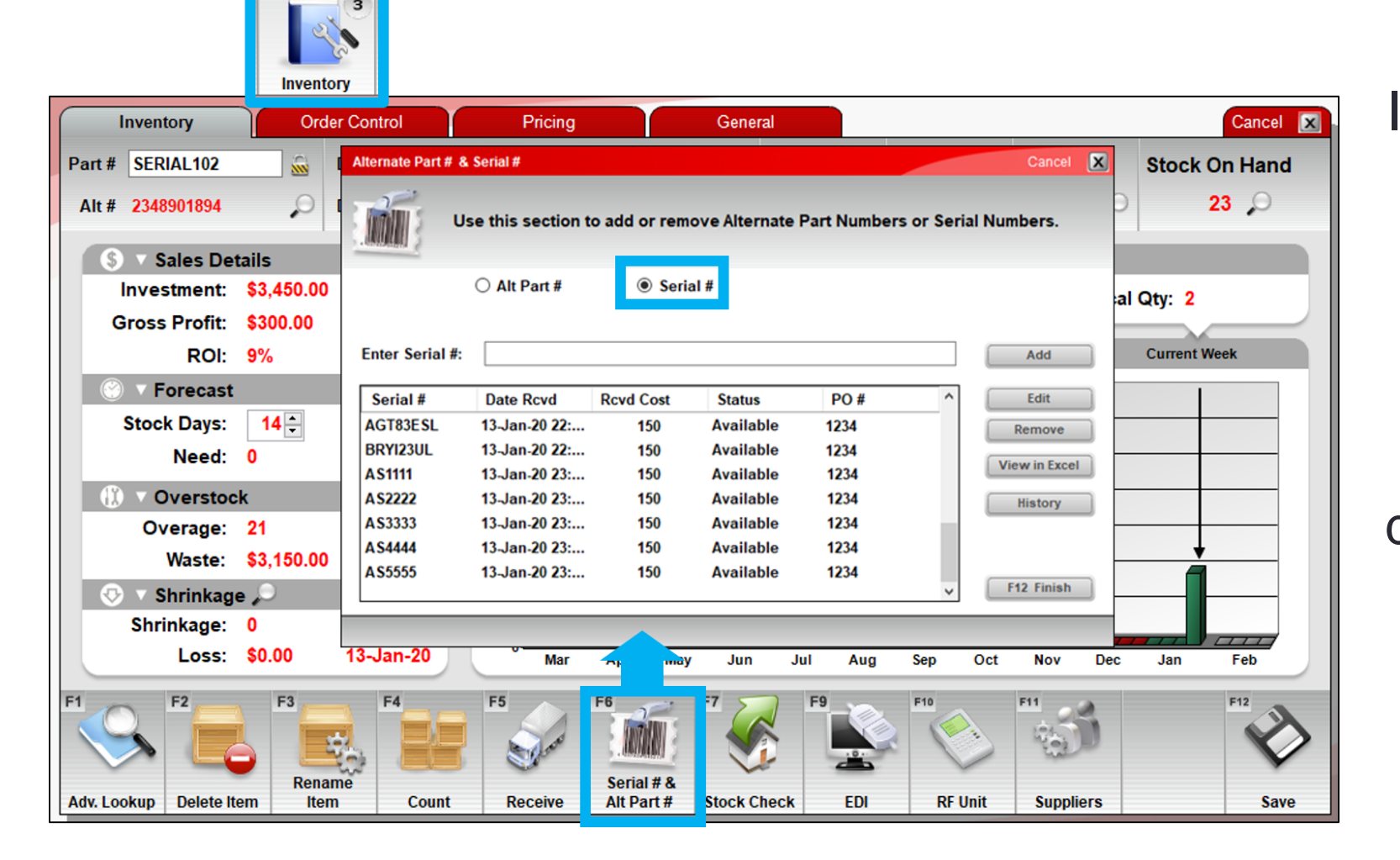

In the **Inventory** module, you can view and edit an item's available (in-stock) serial number list.

You can also access a detailed serial number history and view the serial number information in Excel.

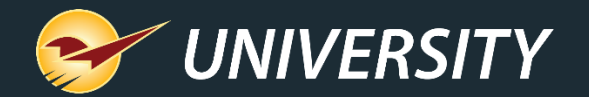

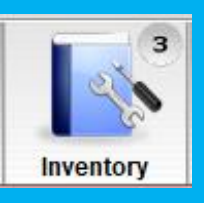

## Managing an item's serial numbers

| nventory             |                  |         |          | f) []     |                       | ≩↓ ₹                     |         |       | Book2 - Excel   |           |                | 囨     |         |         | ×    | < |
|----------------------|------------------|---------|----------|-----------|-----------------------|--------------------------|---------|-------|-----------------|-----------|----------------|-------|---------|---------|------|---|
|                      |                  | File    | Home     | Insert D  | raw Page              | E Layoi F                | ormulas | D     | ata Review View | Add-ins H | elp   Team   🌖 | р Te  | ll me   | Ŕ       | P    |   |
|                      |                  | A4      | Ŧ        | : ×       | <ul> <li>.</li> </ul> | <i>f</i> <sub>x</sub> 43 | 12AADA  | 4     |                 |           |                |       |         |         |      | ¥ |
|                      |                  |         |          | А         |                       |                          |         |       | В               | С         | D              |       | E       |         |      |   |
|                      |                  |         | Pa       | artnumbe  | r:                    | 2                        | D       | escr  | iption:         | Avg Cost: | Retail:        | 20.15 | Report  | Date:   |      |   |
|                      |                  | 2       |          | DENIALIUZ |                       | 2                        | 0,000 В | IUP   | UNTABLE A/C     | \$130.00  | \$500.00       | 20-Ja | 11-20 1 | 1.39.40 |      |   |
| Alternate Part # & S | erial #          | 3       |          | Serial #  |                       |                          | [       | Date  | Rcvd            | PO #      | Rcvd Cost      |       | Stat    | us      |      |   |
| 200                  |                  | 21      |          | AS1111    |                       |                          | 13-Jan  | -20 : | 11:42:27 PM     | 1234      | 150.000        |       | Avail   | able    |      |   |
| Use                  | this :           | 22      |          | AS2222    |                       |                          | 13-Jan  | -20 1 | 11:42:27 PM     | 1234      | 150.000        |       | Avail   | able    |      |   |
| Constanting C        |                  | 23      |          | AS3333    |                       |                          | 13-Jan  | -20 : | 11:42:27 PM     | 1234      | 150.000        |       | Avail   | able    |      | Γ |
| (                    | ⊃ Alt F          | 24      |          | AS4444    |                       |                          | 13-Jan  | -20 : | 11:42:27 PM     | 1234      | 150.000        |       | Avail   | able    |      |   |
|                      |                  | 25      |          | AS5555    | -                     |                          | 13-Jan  | -20 : | 11:42:27 PM     | 1234      | 150.000        |       | Avail   | able    |      | - |
|                      |                  | 4       | •        | Sheet1    | (+)                   |                          |         |       |                 | •         |                |       |         |         | ►    |   |
| Enter Serial #:      |                  | Ready   |          |           |                       |                          |         |       | Display Settin  | ngs 🌐     | ■ □ -          |       | -       | +       | 100% | 5 |
| Serial #             | Date F           | Rcvd    | Rcvd Cos | st Sta    | itus                  | PO #                     |         | ^     |                 |           |                |       |         |         |      |   |
| AGT83ESL             | 13-Jan           | -20 22: | 150      | Ava       | ilable                | 1234                     |         |       | Ree             |           |                |       |         |         |      |   |
| BRYI23UL             | 13-Jan           | -20 22: | 150      | Ava       | ilable                | 1234                     |         |       | View in Excel   |           |                |       |         |         |      |   |
| AS1111               | 13-Jan           | -20 23: | 150      | Ava       | ilable                | 1234                     |         |       | VICT III EXCO   |           |                |       |         |         |      |   |
| AS2222               | 13-Jan           | -20 23: | 150      | Ava       | ilable                | 1234                     |         |       | History         |           |                |       |         |         |      |   |
| A \$3333             | 13-Jan<br>12 Jan | -20 23: | 150      | Ava       | ilable                | 1234                     |         |       |                 |           |                |       |         |         |      |   |
| A \$5555             | 13-Jan           | 20 23   | 150      | Δνα       | ilable                | 1234                     |         |       |                 |           |                |       |         |         |      |   |
| 100000               | un               | 20 20   | .50      | -         |                       | 12.54                    |         | ~     | F12 Finish      |           |                |       |         |         |      |   |
|                      |                  |         |          |           |                       |                          |         |       |                 |           |                |       |         |         |      |   |

To view the available serial number information in a spreadsheet, click View in Excel in the Alternate Part # & Serial # window.

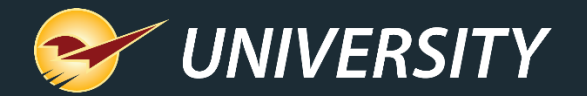

| T   | 3      |
|-----|--------|
|     | 20     |
| Inv | entory |

|                      | 8                        | Serial Numb | oer History |           |       |         |        |            |           |                        |                           |                                 |                       | С                   | ancel [                  | <                 |                    |
|----------------------|--------------------------|-------------|-------------|-----------|-------|---------|--------|------------|-----------|------------------------|---------------------------|---------------------------------|-----------------------|---------------------|--------------------------|-------------------|--------------------|
| Invento              |                          | Date        | Time        | Employee  | Term. | Source  | Inv Id | Serial#    | Status    | Memo                   | Invoice Id                | Cust Id                         | Store lo              | 1 F                 | PO #                     |                   |                    |
| mvento               | ny                       | 14-Jan-20   | 00:14       | Store M   | 11    | Invoice | 44522  | WER2341    | Sold      | Created                | 61311                     | 6295                            | 0                     |                     |                          | ^                 |                    |
|                      |                          | 14-Jan-20   | 00:14       | Store M   | 11    | Invoice | 44522  | RTL8WE2    | Sold      | Created                | 61311                     | 6295                            | 0                     |                     |                          |                   |                    |
|                      |                          | 14-Jan-20   | 00:13       | Store M   | 11    | Invoice | 44522  | WER2341    | InProce   | Created                | -1                        | -1                              | 0                     |                     |                          |                   |                    |
|                      |                          | 14-Jan-20   | 00:13       | Store M   | 11    | Invoice | 44522  | YWER23U    | Available | Previou                | -1                        | -1                              | 0                     |                     |                          |                   |                    |
|                      |                          | 14-Jan-20   | 00:13       | Store M   | 11    | Invoice | 44522  | YWER23U    | InProce   | Previou                | -1                        | -1                              | 0                     |                     |                          |                   |                    |
| ternate Part # 3     | & Serial #               | 14-Jan-20   | 00:08       | Store M   | 11    | Invoice | 44522  | RTL8WE2    | InProce   | Created                | -1                        | -1                              | 0                     |                     |                          |                   |                    |
|                      |                          | 13-Jan-20   | 23:46       | Store M   | 11    | Manual  | 44522  | A \$2222   | Available | Previou                | -1                        | -1                              | 0                     | 1                   | 1234                     |                   |                    |
| 2                    |                          | 13-Jan-20   | 23:46       | Store M   | 11    | Manual  | 44522  | AS1111     | Available | Previou                | -1                        | -1                              | 0                     | 1                   | 1234                     |                   |                    |
| www.e u              | Jse this secti           | 13-Jan-20   | 23:45       | Store M   | 11    | Manual  | 44522  | AS93U42O   | Available | Previou                | -1                        | -1                              | 0                     | 1                   | 1234                     |                   |                    |
|                      |                          | 13-Jan-20   | 23:45       | Store M   | 11    | Manual  | 44522  | AS1IEWF1   | Available | Previou                | -1                        | -1                              | 0                     | 1                   | 1234                     |                   |                    |
|                      | 0.44                     | 13-Jan-20   | 23:42       | Store M   | 11    | PO REC  | 44522  | AS1111     | Available |                        | -1                        | -1                              | 0                     | 1                   | 1234                     |                   |                    |
|                      | ⊖ Alt Part #             | 13-Jan-20   | 23:42       | Store M   | 11    | PO REC  | 44522  | A \$2222   | Available |                        | -1                        | -1                              | 0                     | 1                   | 1234                     |                   |                    |
|                      |                          | 13-Jan-20   | 23:42       | Store M   | 11    | PO_REC  | 44522  | A\$3333    | Available |                        | -1                        | -1                              | 0                     | 1                   | 1234                     | <u> </u>          |                    |
| Serial #<br>AGT83ESL | Date Rcvd<br>13-Jan-20 2 |             |             |           |       |         |        |            |           |                        |                           | View                            | r in Excel            |                     | Done                     |                   |                    |
| BRYIZ3UL             | 13-Jan-20 Z              | <i>t</i>    | 150         | Available | 1234  |         |        | iew xcel   |           |                        |                           |                                 |                       |                     |                          |                   |                    |
| AS1111               | 13-Jan-20 23             | 3:          | 150         | Available | 1234  |         |        |            | Auto      | oSave 💽 🕅 🖁            | ୬• ୯- <b>ଶ୍</b>           | ∓ Bo                            | ook2 - Excel          |                     |                          | æ                 | - 0                |
| A S2222              | 13-Jan-20 23             | 3:          | 150         | Available | 1234  |         |        | History    | File      | Home Insert            | Draw Page Layo            | Formulas Data                   | Review View           | Add-ins             | Help Team                | ,⊂ Tel            | l me 🖻             |
| AS3333               | 13-Jan-20 23             | 3:          | 150         | Available | 1234  |         |        |            | A12       | ▼ : :                  | $\times  \checkmark  f_x$ | '13-Jan-20 11:46:               | 27 PM                 |                     |                          |                   |                    |
| A S4444              | 13-Jan-20 23             | 3:          | 150         | Available | 1234  |         |        |            |           | А                      |                           | В                               | с                     | D                   | E                        |                   | F                  |
| AS5555               | 13-Jan-20 23             | 3:          | 150         | Available | 1234  |         |        | F12 Finish | 1 2       | Partnumbe<br>SERIAL102 | r:<br>20,0                | Description:<br>00 BTU PORTABLE | Avg Cost:<br>\$150.00 | Retail:<br>\$300.00 | Report I<br>20-Jan-20 11 | Date:<br>53:27 AN | л                  |
|                      |                          |             |             |           |       |         |        |            | 3         | Date and Tir           | ne                        | Employee                        | Term.                 | Source              | State                    | 1 <b>5</b>        | Serial#            |
|                      |                          |             |             |           |       |         |        |            | 5         | 15-Jan-20 11:14:       | 23 AM                     | Store Manager                   | 11                    | Invoice             | InProce                  | ssing             | 25DK402<br>2SDK402 |
|                      |                          |             |             |           |       |         |        |            | 6         | 14-Jan-20 12:14:       | 00 AM                     | Store Manager                   | 11                    | Invoice             | Sol                      | ł                 | WER234             |
|                      |                          |             |             |           |       |         |        |            | 7         | 14-Jan-20 12:14:       | 27 AM                     | Store Manager                   | 11                    | Invoice             | Sol                      | 1<br>scing        | RTL8WE2            |
|                      |                          |             |             |           |       |         |        |            | 9         | 14-Jan-20 12:13:       | 28 AM                     | Store Manager                   | 11                    | Invoice             | Availa                   | ble               | YWER23U            |
|                      |                          |             |             |           |       |         |        |            | 4         | > Sheet1               | ÷                         |                                 |                       | : •                 |                          |                   |                    |

The Serial Number History viewer (click History) provides detailed documentation and transparency for all events that involve a serial number.

To review this information in an Excel spreadsheet, at the bottom of the History viewer window, click View in Excel.

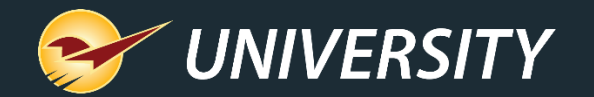

## Managing an item's serial numbers

The number of available serial numbers should equal your stock on hand (SOH) quantity.

If there are too many or too few serial numbers for an item, a yield button with an exclamation point appears in the Inventory module next to the **SOH** value.

Click this button to view and address the discrepancy.

|                                                                             | Inventory                    |                                              |                        |         |   |           |            |                |               |  |  |  |
|-----------------------------------------------------------------------------|------------------------------|----------------------------------------------|------------------------|---------|---|-----------|------------|----------------|---------------|--|--|--|
| Inventory                                                                   | Order C                      | Order Control Pricin                         |                        | General |   |           |            |                | Cancel 🗵      |  |  |  |
| Part # SERIAL101                                                            | 📓 Des                        | sc 1 16 in. Ch                               | ain SawGas             |         | ρ | On Order: | Defective: | On Hold:       | Stock On Hand |  |  |  |
| Alt # 5432134235                                                            | 🔎 Des                        | sc 2                                         |                        | L.      | Q | 0 🔎       | 0          | 0              | <u>/</u> 38 🔎 |  |  |  |
| Alternate Part # & Serial # Cancel                                          |                              |                                              |                        |         |   |           |            |                |               |  |  |  |
| Use this section to add or remove Alternate Part Numbers or Serial Numbers. |                              |                                              |                        |         |   |           |            | Typical Qty: 2 |               |  |  |  |
| - TRANSPORTAGE                                                              |                              |                                              |                        |         |   |           |            |                | Current Week  |  |  |  |
| ○<br>F<br>Enter Serial #: [                                                 | Alt Part #<br>Remove 1 seria | Serial<br>I # to match in<br>I # to match in | al #<br>nventory.      |         |   | Add       |            |                |               |  |  |  |
| Serial # D                                                                  | Date Rcvd                    | Rcvd Cost                                    | Status                 | PO #    | ^ | Edit      |            |                |               |  |  |  |
| Y92453298 13                                                                | 3-Jan-20 23:                 | 50                                           | Available              | 1234    |   | Remov     | e          |                | +             |  |  |  |
| Z98293471 13                                                                | 3-Jan-20 23:                 | 50                                           | Available              | 1234    |   |           |            |                |               |  |  |  |
| N29843201 13                                                                | 3-Jan-20 23:                 | 50                                           | Available              | 1234    |   | View in E | ccel       |                |               |  |  |  |
| T14312987 13                                                                | 3-Jan-20 23:                 | 50                                           | Available              | 1234    |   | History   |            |                |               |  |  |  |
| Y31194932 13                                                                | 3-Jan-20 23:                 | 50                                           | Available              | 1234    |   |           | Oct        | Nov Dec        | Jan Feb       |  |  |  |
| T23480092 13                                                                | 3-Jan-20 23:                 | 50                                           | Available              | 1234    |   |           |            | F11            | F12           |  |  |  |
| M2134232 13<br>Y43256890 14                                                 | 3-Jan-20 23:<br>4-Jan-20 21: | 50                                           | Available<br>Available | 1234    | ~ | F12 Finis | sh         | 1              |               |  |  |  |
|                                                                             |                              |                                              |                        |         |   |           | Unit       | Suppliers      | Save          |  |  |  |

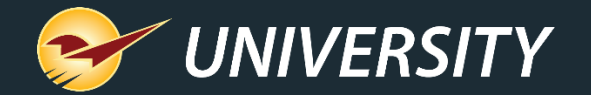

## Serial Number Reporting

Reports module

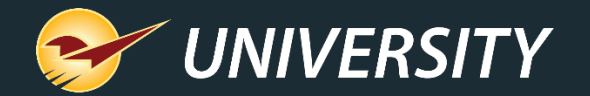

## Serial Number List Report

|     |                                                                                          | 0 <b>8 9 °</b>   | A↓ <del>-</del> Book | 1 - Excel |           | <b>— •</b>            |               | < |  |  |
|-----|------------------------------------------------------------------------------------------|------------------|----------------------|-----------|-----------|-----------------------|---------------|---|--|--|
| F   | File Home Insert Draw Page Lay Formulas Data Review View Add-ins Help Team 🔎 Tell me 🖻 🖓 |                  |                      |           |           |                       |               |   |  |  |
| B7  | B71 ▼ : × ✓ f <sub>x</sub> 5432134235 ×                                                  |                  |                      |           |           |                       |               |   |  |  |
|     | А                                                                                        | В                | с                    | D         | E         | F                     | G             |   |  |  |
| 1   | PartNumber                                                                               | Alternate Number | Description 1        | Avg Cost  | Serial #  | Serial # Date         | Serial # Cost |   |  |  |
| 65  | SERIAL101                                                                                | 5432134235       | 16 in. Chain SawGas  | 50        | T14312987 | 13-Jan-20 11:55:59 PM | 50            |   |  |  |
| 66  | SERIAL101                                                                                | 5432134235       | 16 in. Chain SawGas  | 50        | M2134232  | 13-Jan-20 11:55:59 PM | 50            |   |  |  |
| 67  | SERIAL101                                                                                | 5432134235       | 16 in. Chain SawGas  | 50        | N29843201 | 13-Jan-20 11:55:59 PM | 50            |   |  |  |
| 68  | SERIAL101                                                                                | 5432134235       | 16 in. Chain SawGas  | 50        | T23480092 | 13-Jan-20 11:55:59 PM | 50            |   |  |  |
| 69  | SERIAL101                                                                                | 5432134235       | 16 in. Chain SawGas  | 50        | Y31194932 | 13-Jan-20 11:55:59 PM | 50            |   |  |  |
| 70  | SERIAL101                                                                                | 5432134235       | 16 in. Chain SawGas  | 50        | Y92453298 | 13-Jan-20 11:55:59 PM | 50            |   |  |  |
| 71  | SERIAL101                                                                                | 5432134235       | 16 in. Chain SawGas  | 50        | Z98293471 | 13-Jan-20 11:55:59 PM | 50            | - |  |  |
|     | <ul> <li>✓ Sheet1 (+)</li> <li>✓ ✓ ✓ ✓ ✓ ✓ ✓ ✓ ✓ ✓ ✓ ✓ ✓ ✓ ✓ ✓ ✓ ✓ ✓</li></ul>           |                  |                      |           |           |                       |               |   |  |  |
| Rea | Ready 🔝 🗳 Display Settings 🌐 🗐 🖳 – – + 100%                                              |                  |                      |           |           |                       |               |   |  |  |

### The Serial Number List Report

provides a itemized list of serialized items and their serial numbers including:

- Serialized Part # & Alt Part #
- Serialized item description
- Serial #'s (one serial # per line)
- Serial # added/received date
- Current serial # status (Available, Sold, etc.)
- Supplier cost when serial # was received (if available)
- Received PO # (if available)

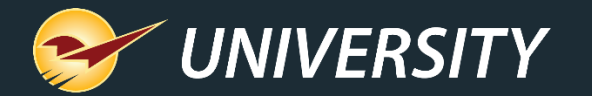

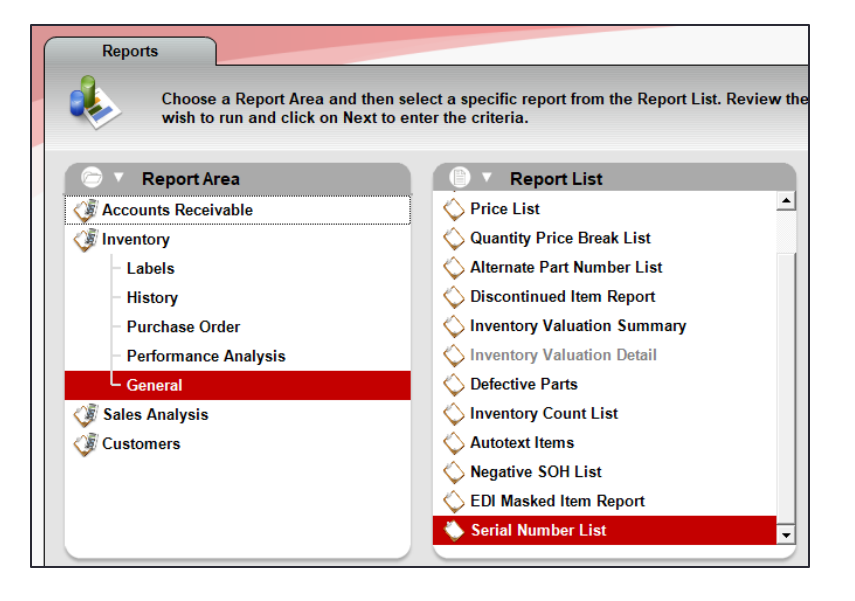

| Serial Number List  |           |                |  |  |  |  |  |  |  |  |
|---------------------|-----------|----------------|--|--|--|--|--|--|--|--|
| 1 V Report Settings |           |                |  |  |  |  |  |  |  |  |
| Selection           | Beginning | Ending         |  |  |  |  |  |  |  |  |
| PartNumber          |           | 22222222222222 |  |  |  |  |  |  |  |  |
| Department          | 0 ~       | 999999999 ~    |  |  |  |  |  |  |  |  |
| Supplier            | 0 ~       | 999999999 ~    |  |  |  |  |  |  |  |  |
| Class               | 0 ~       | 999999999 ~    |  |  |  |  |  |  |  |  |
| SubClass            | 0 ~       | 999999999 ~    |  |  |  |  |  |  |  |  |
| Location            | 0 ~       | 999999999 ~    |  |  |  |  |  |  |  |  |

## Serial Number List Report

The Serial Number List Report is available in the Reports module, in the Inventory > General category.

You can filter your report by specifying inventory item parameters in the **Report Settings** pane.

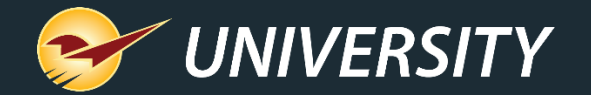

## Multi-store serialized item transfers

PO and Inventory modules

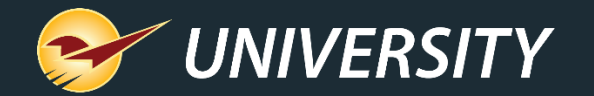

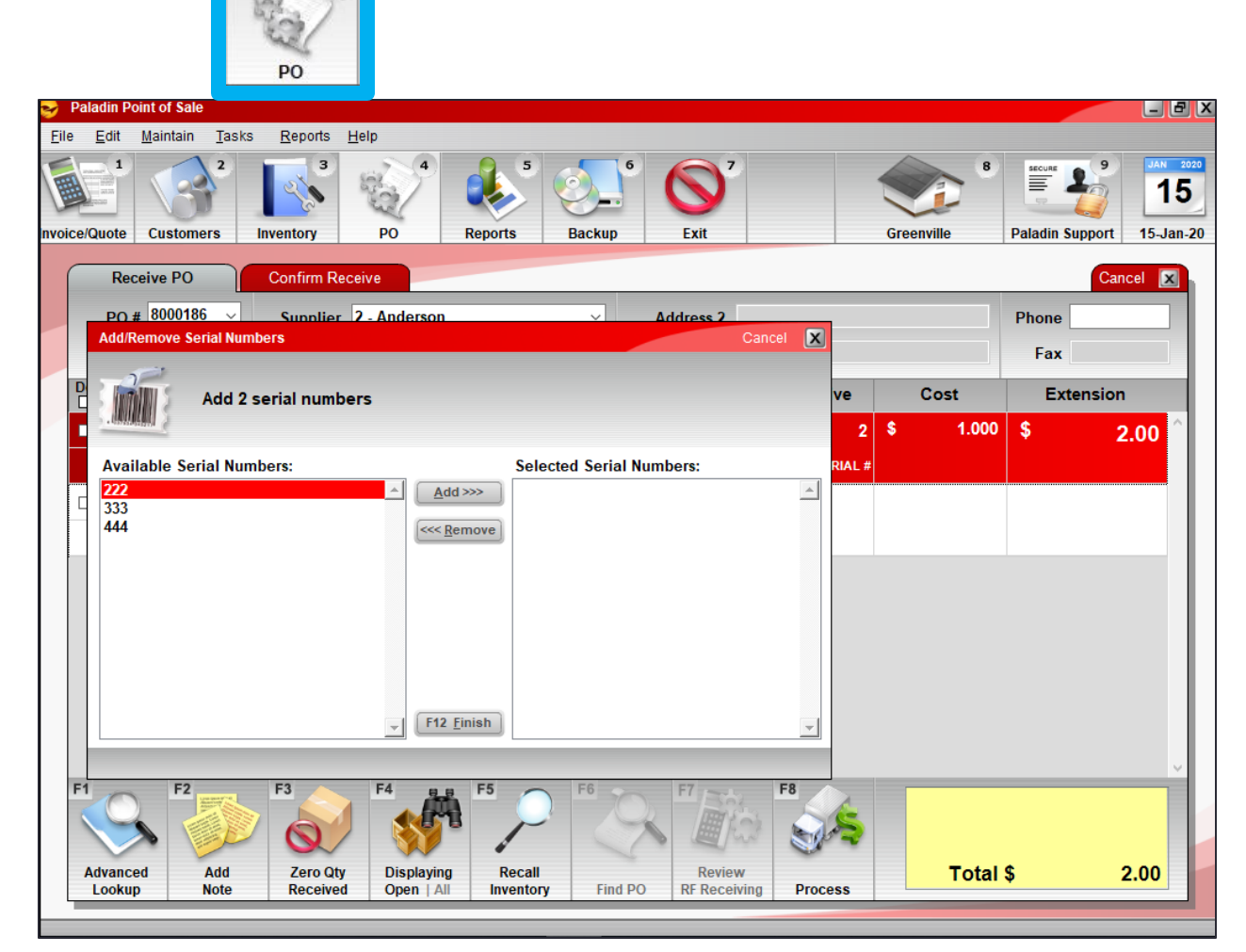

## Multi-store serialized item transfers: PO module

**Scenario 1**: A store creates a PO to to transfer an item from another store.

When the item is received, the store must select the item's serial number from the other store's **Available Serial Numbers** list.

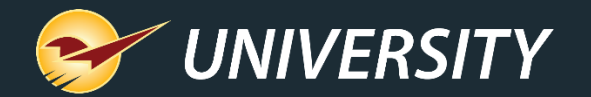

3

## Multi-store serialized item transfers: Inventory F7 Transfer

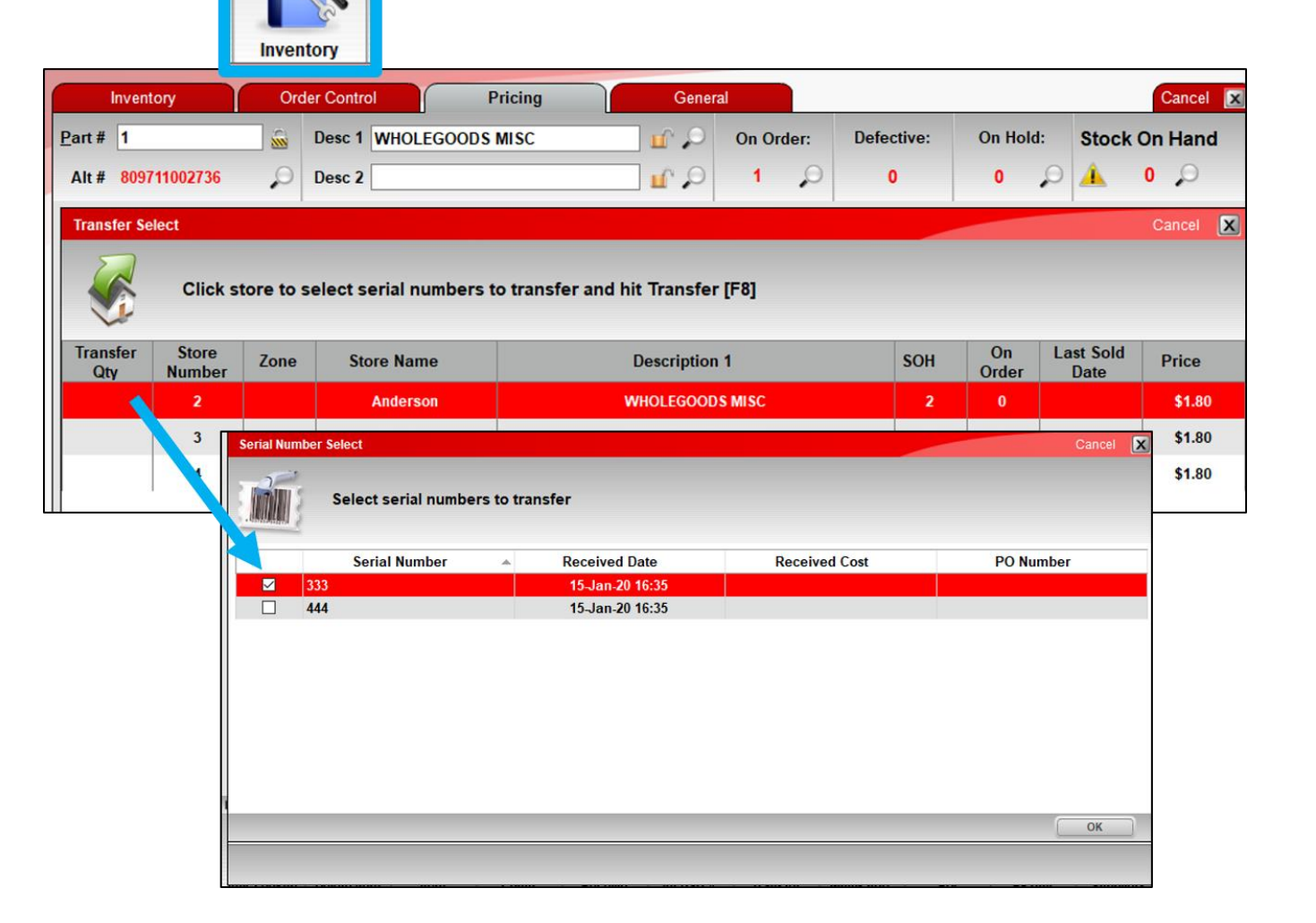

Scenario 2: A store uses the F7 transfer feature (bottom ribbon in the **Inventory** module) to transfer an item from another store.

When the request is made, the receiving store must select a specific serial number to transfer.

The PO that is created includes the selected serial number in a note.

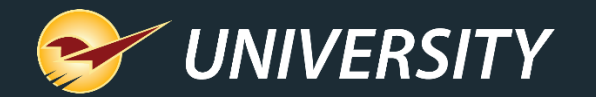

## Multi-store serialized item transfers: Inventory F7 Transfer

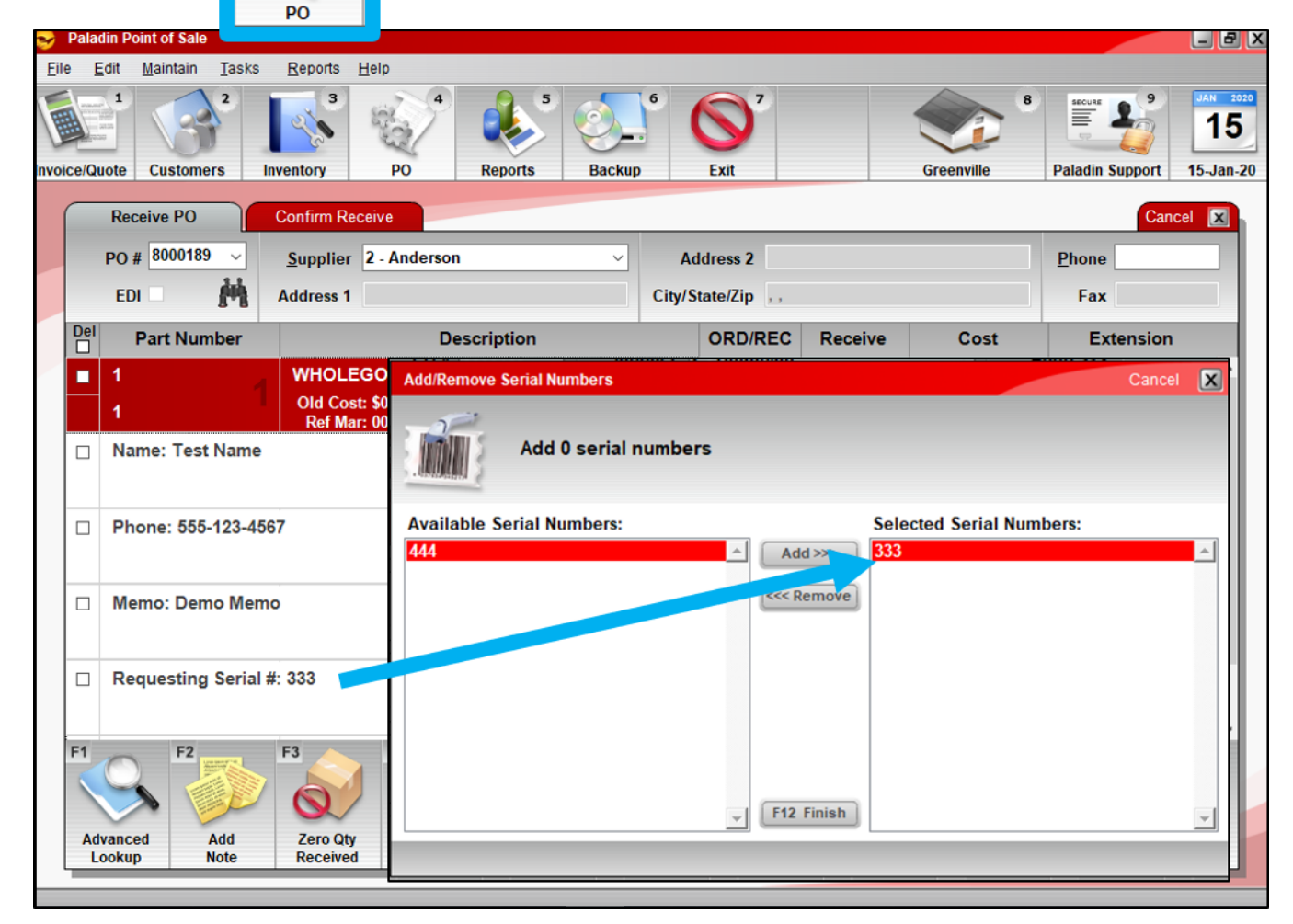

When item is received, the serial number is automatically selected on the PO, but can be changed.

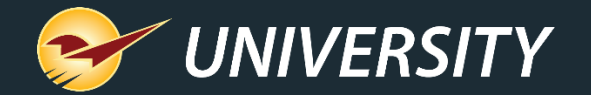

## Save the Date

Next Webinar: August 6th

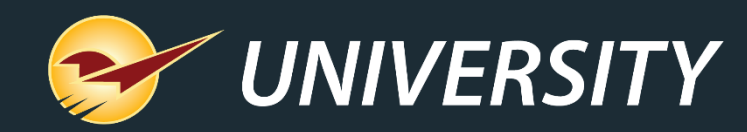

## Expand your Paladin Knowledge:

Stay relevant in retail: paladinpointofsale.com/retailscience

Self help at: portal.paladinpos.com Webinars available at: portal.paladinpos.com/webinars

Follow us for Paladin news and updates:

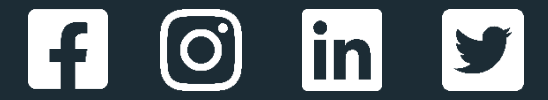